# CAR-5030 Series Communication Appliance

User's Manual Revision: 1.0

Portwell Inc.8th Floor, No. 242, Bo-Ai St., Shu-Lin City, Taipei County 238, TaiwanTEL: +886-2-7705-8888FAX: +886-2-7731-9988http://www.portwell.com

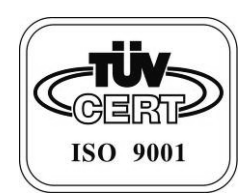

# Table of Contents

| Chapter 1 | Introduction2                                                |
|-----------|--------------------------------------------------------------|
| 1.1       | About This Manual2                                           |
| 1.2       | Manual Organization2                                         |
| 1.3       | Technical Support Information2                               |
| 1.4       | Board Layout                                                 |
| 1.5       | System Block Diagram4                                        |
| 1.6 Pr    | oduct Specifications5                                        |
| Chapter 2 | Getting Started7                                             |
| 2.1       | Included Hardware7                                           |
| 2.2       | Before You Begin7                                            |
| 2.3       | Hardware Configuration Setting8                              |
| 2.4       | The Chassis                                                  |
| 2.5       | Open the Chassis14                                           |
| 2.6       | Install a Different Processor15                              |
| 2.7       | Remove and Install DIMM18                                    |
| 2.8       | Remove and Install Compact Flash Card21                      |
| 2.9       | Remove and Install Battery21                                 |
| 2.10      | Install HDD22                                                |
| 2.11      | Ear Mount Kit Installation22                                 |
| 2.12      | Remove EZIO / LCD24                                          |
| 2.13      | Remove Power Supply26                                        |
| 2.14      | Remove main board28                                          |
| 2.15      | Use a Client Computer                                        |
| Note: Ter | minal software may need to update for correct console output |
| Chapter 3 | BIOS Setting                                                 |
| 3.1       | BIOS Setup Information                                       |
| Chapter 4 | Appendixes                                                   |
| 5.1       | CAR-5030 Ethernet modules configuration                      |

1

# Chapter 1 Introduction

## 1.1About This Manual

This manual contains all required information for setting up and using the CAR-5030 series.

CAR-5030 provides the essential platform for delivering optimal performance and functionality in the value communications appliance market segment. This manual should familiarize you with CAR-5030 operations and functions. CAR-5030 series provide Up to five PCI-E x8 slot support proprietary NIC to serve communication applications like Firewall, requiring ten Ethernet ports to connect external network (internet), demilitarized zone and internal network.

CAR-5030 series overview:

- Supports Dual Sandy Bridge-EP socket R 130W
- ◆ 16 DDR3 1600 RDIMM slots for each CPU
- Two USB ports and one RJ45 port on COM1.
- Dual 3.5" SATA/ SAS HDD
- User-friendly LCD control panel
- Three PCI-Ex8 and one PCI-Ex4 add-on card slots.
- Provides absolute high flexibility of customized I/O configuration for front accessible PCI-E modules

#### 1.2 Manual Organization

This manual describes how to configure your CAR-5030 system to meet various operating requirements. It is divided into three chapters, with each chapter addressing the basic concept and operation of this system.

- Chapter 1: Introduction. This section describes how this document is organized. It includes brief guidelines and overview to help find necessary information.
- Chapter 2: Hardware Configuration Setting and Installation. This chapter demonstrated the hardware assembly procedure, including detailed information. It shows the definitions and locations of Jumpers and Connectors that can be used to configure the system.
- Chapter 3: Operation Information. This section provides illustrations and information on the system architecture and how to optimize its performance.
- Chapter 4: This section describes how to programming software. It includes EZIO.

#### 1.3 Technical Support Information

Users may find helpful tips or related information on Portwell's web site: <u>http://</u> <u>www.portwell.com</u> A direct contact to Portwell's technical person is also available. For further support, users may also contact Portwell's headquarter in Taipei or local distributors.

#### Taipei Office Phone Number: +886-2-7705-8888

# 1.4Board Layout

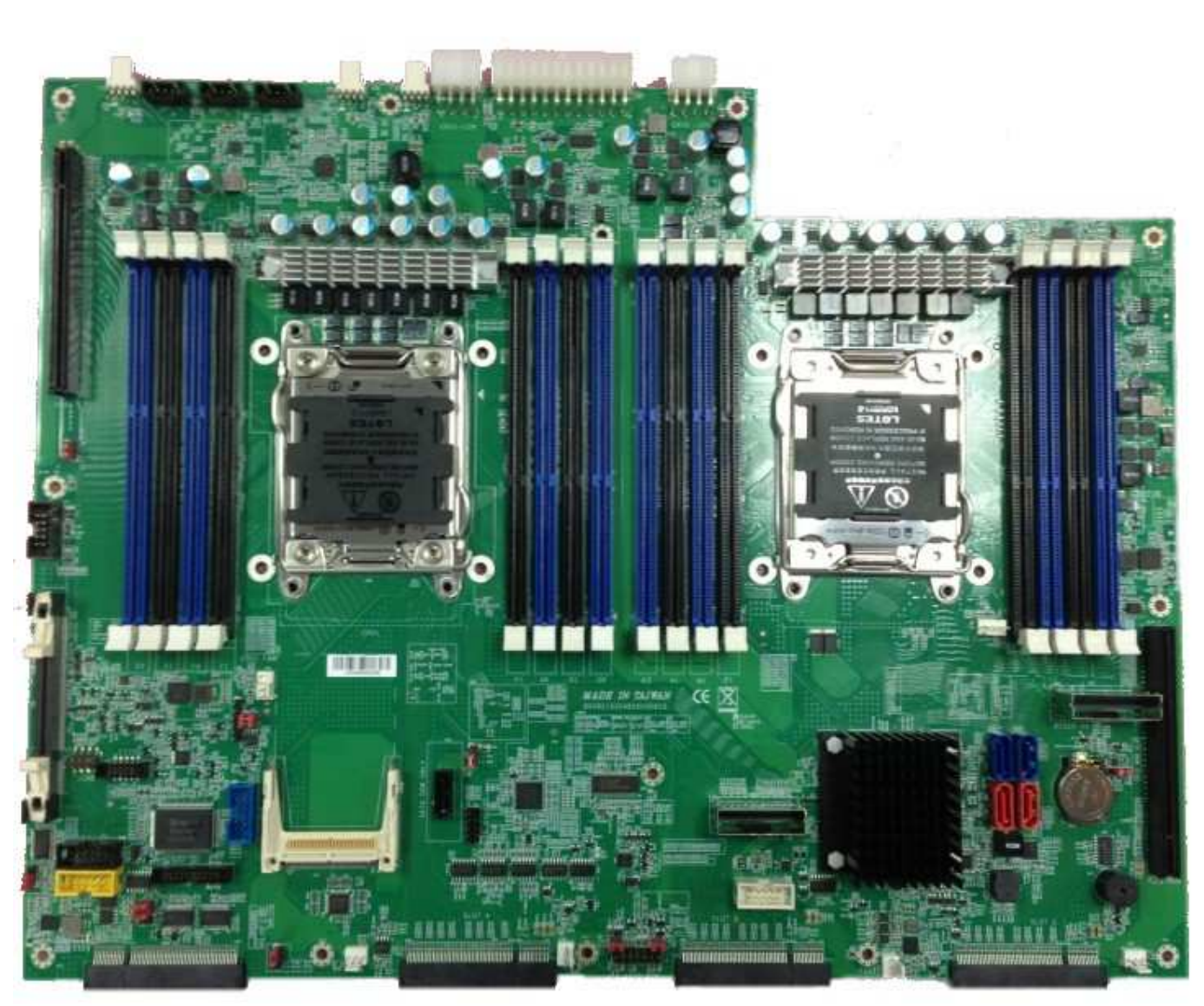

Figure 1-1 Board Layout of CAR-5030 M/B

# 1.5 System Block Diagram

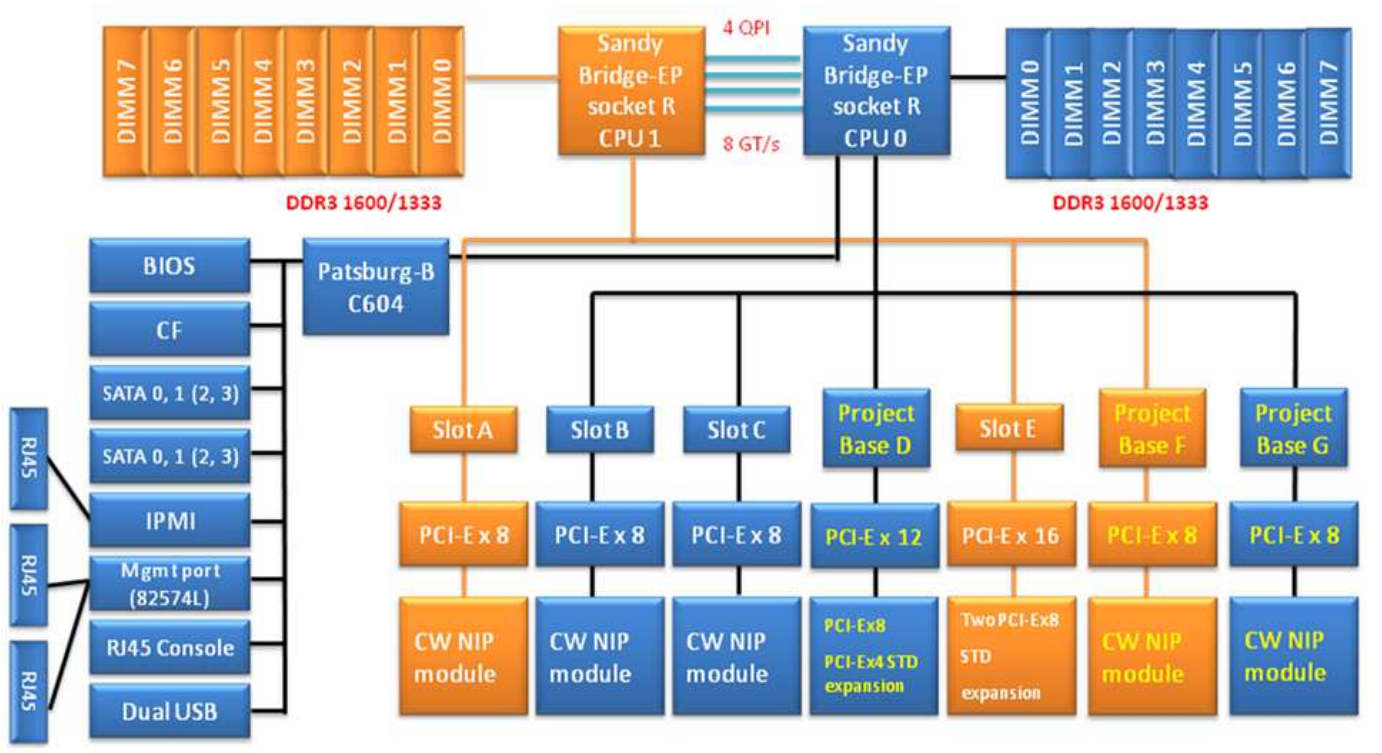

Figure 1-2 CAR-5030 Basic Block Diagram

# 1.6 Product Specifications

|    | Feature                           | Detailed Description                                                                                                    |                |                            |               |  |
|----|-----------------------------------|----------------------------------------------------------------------------------------------------|----------------|----------------------------|---------------|--|
| 1  | CPU                               | Dual Sandy Br                                                                                                    | idge-EP socket | R 130W                     |               |  |
| 2  | CPU Board                         | ◆ CAPB-5030VF                                                                                                    | २              |                            |               |  |
| 2  | System                            | + 16 DDR3 16                                                                                                    | 600 RDIMM slo  | ots for each CPU           |               |  |
| 3  | Memory                            | <ul> <li>Support EC</li> </ul>                                                                                                    | C, R and U DI  | MM                         |               |  |
| 4  | Power                             | ◆ 500W/ 600W                                                                                                    | /1+1 Redundan  | t PSU w/ smart fan         |               |  |
| 4  | Supply                            | ◆ Dimension: 1                                                                                                    | ſBD            |                            |               |  |
| 5  | Ethernet                          | <ul> <li>Up to five P</li> </ul>                                                                                                    | CI-E x8 slot s | upport proprietary NIC     |               |  |
| 6  | SATA & IDE<br>Interfaces          | ◆ Dual 3.5" S/                                                                                                    | ATA/ SAS HDI   | 0                          |               |  |
|    |                                   | ◆ EZIO                                                                                                    |                |                            |               |  |
|    |                                   | ◆ 2 Drawable                                                                                                    | 3.5" HDD Kit   |                            |               |  |
|    |                                   | ♦ USB interfa                                                                                                    | ce: dual-USB o | connectors                 |               |  |
|    |                                   | <ul> <li>RS232 interface: RS232 port with RJ45 connector for s<br/>console, tab-down, no LED.</li> </ul>                                          |                |                            | or for system |  |
|    |                                   | ◆ Dual Mgnt. Ports                                                                                                    |                |                            |               |  |
|    | <ul> <li>One IPMI port</li> </ul> |                                                                                                    |                |                            |               |  |
| 7  | Front Panel                       | <ul> <li>Hardware power on/off Button</li> </ul>                                                                                                  |                |                            |               |  |
|    |                                   | ◆ F/D button                                                                                                    |                |                            |               |  |
|    |                                   | Drawable Ethernet module                                                                                                    |                |                            |               |  |
|    |                                   | ◆ LED:                                                                                                    |                |                            |               |  |
|    |                                   | ♦ System LED: Power, Data access                                                                                                    |                |                            |               |  |
|    |                                   | • Ethernet LED: For every Ethernet interface there should be LEDs for link status and speed of LAN-ports, which should be built in the connector. |                |                            |               |  |
|    |                                   | <ul> <li>AC power in</li> </ul>                                                                                                    | nlet           |                            |               |  |
| 8  | Rear Panel                        | <ul> <li>Power switc</li> </ul>                                                                                                    | ch             |                            |               |  |
|    |                                   | ◆ Two expansion module for PCI-Ex8                                                                                                    |                |                            |               |  |
| 9  | Dimension                         | ◆ 2U Dimension: 438(W) x 626 (D) x 88 (H) (TBD)                                                                                                   |                |                            |               |  |
|    |                                   |                                                                                                    | Operating      | Storage                    |               |  |
| 14 | Environmental                     | Acoustics                                                                                                    |                |                            |               |  |
|    | requirement                       | Temperature                                                                                                    | 0°C to 40°C    | -10°C to 70°C              |               |  |
|    |                                   | Relative<br>Humidity                                                                                                    | 20 to 90% RH   | 5 to 95% RH @55℃<br>(EZIO) |               |  |

| Feature | Detailed Description |                                                             |                   |                                                                       |  |
|---------|----------------------|-------------------------------------------------------------|-------------------|-----------------------------------------------------------------------|--|
|         |                      |                                                             | w/o EZIC          | <b>@70</b> °C                                                         |  |
|         |                      | [                                                           |                   |                                                                       |  |
|         |                      | Operating                                                   |                   | Storage                                                               |  |
|         | Shock                | 0.5 Sine s ock, 10G peak,<br>10 +/- 3 ms on (X,Y,Z)<br>axis |                   |                                                                       |  |
|         | Vibration            | 0.5G (Peak) / 5~5<br>2hours at ach of 2                     | 5 0 Hz,<br>Z axis | (Packaged) Sine Wave,2.0G/<br>5~500 Hz, 2hours at ach<br>axis(X,Y,Z)  |  |
|         | Transpor ation       |                                                             |                   | (Packaged) 0.5 sine shock<br>50 peak on each surface.                 |  |
|         | Dr p                 |                                                             |                   | (Packaged) Portwell<br>standard from level 1 to 4                     |  |
|         | Random<br>Vibration  |                                                             |                   | (Packaged) Sine Wave,2.8G/<br>5~500 Hz, 1hours at each<br>axis(X,Y,Z) |  |
|         | <u></u>              |                                                             |                   |                                                                       |  |

# **Chapter 2Getting Started**

This section describes how the hardware installation and system settings should be done.

# 2.1Included Hardware

The following hardware is included in package:

- CAR-5030 Communication Appliance System Board
- One null serial port cable

## 2.2Before You Begin

To prevent damage to any system board, it is important to handle it with care. The following measures are generally sufficient to protect your equipment from static electricity discharge:

When handling the board, to use a grounded wrist strap designed for static discharge elimination and touch a grounded metal object before removing the board from the antistatic bag. Handle the board by its edges only; do not touch its components, peripheral chips, memory modules or gold contacts.

When handling processor chips or memory modules, avoid touching their pins or gold edge fingers. Restore the communications appliance system board and peripherals back into the antistatic bag when they are not in use or not installed in the chassis.

Some circuitry on the system board can continue operating even though the power is switched off. Under no circumstances should the Lithium battery cell used to power the real-time clock be allowed to be shorted. The battery cell may heat up under these conditions and present a burn hazard.

# WARNING!

- 1. "CAUTION: DANGER OF EXPLOSION IF BATTERY IS INCORRECTLY REPLACED. REPLACE ONLY WITH SAME OR EQUIVALENT TYPE RECOMMENDED BY THE MANUFACTURER. DISCARD USED BATTERIES ACCORDING TO THE MANUFACTURER'S INSTRUCTIONS"
- 2. This guide is for technically qualified personnel who have experience installing and configuring system boards. Disconnect the system board power supply from its power source before you connect/disconnect cables or install/remove any system board components. Failure to do this can result in personnel injury or equipment damage.
- 3. Avoid short-circuiting the lithium battery; this can cause it to superheat and cause burns if touched.
- 4. Do not operate the processor without a thermal solution. Damage to the processor can occur in seconds.
- 5. Do not block air vents. Minimum 1/2-inch clearance required.

## 2.3Hardware Configuration Setting

# 2.3.1 CAR-5030 System Board Jumper

In general, jumpers on CAR-5030 system board are used to select options for certain features. Some of the jumpers are configurable for system enhancement. The others are for testing purpose only and should not be altered. To select any option, cover the jumper cap over (Short) or remove (NC) it from the jumper pins according to the following instructions. Here NC stands for "Not Connected".

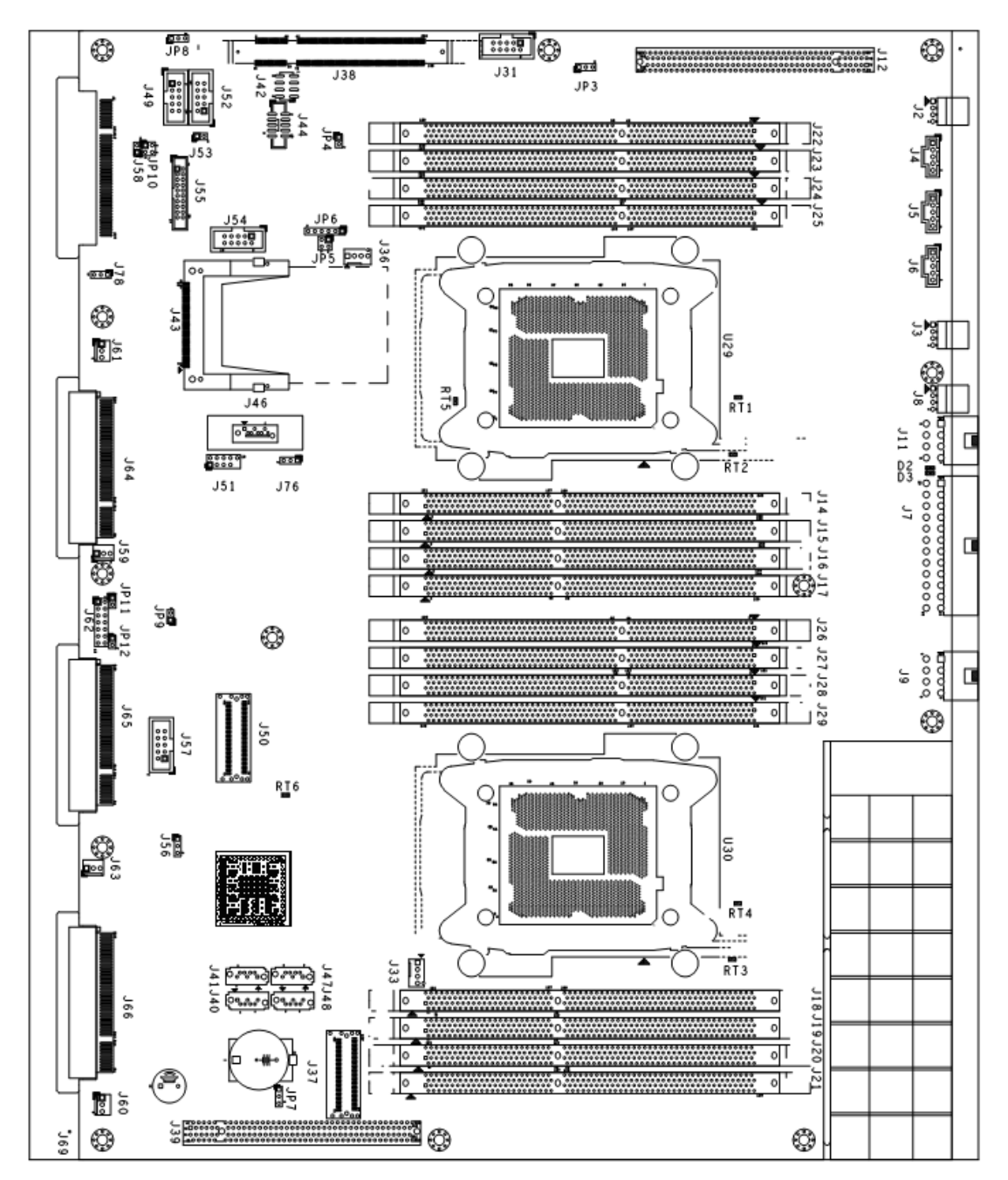

| Jumper List                               |                                           |
|-------------------------------------------|-------------------------------------------|
| JP3: Slot E(J12) PCI express width        | JP4: NMI button                           |
| *1-2: two x8(default), 2-3: by Riser card | *open (default)                           |
| Open: x16                                 |                                           |
| JP5: Factory test use only                | JP6: Factory test use only                |
| *1-2 3-4(default)                         | *Open (default)                           |
| JP7: CMOS clean                           | JP8: GPIO port(J52) power selector        |
| *1-2: Normal (default), 2-3: clear        | *1-2: 5Voltage (default), 2-3: 3.3Voltage |
| JP9: Factory test use only                | JP10: Factory test use only               |
| *open (default)                           | *1-2 3-4(default)                         |
| JP11: Auto power ON                       | JP12: Watchdog timer reset                |
| *1-2 enable (default), Open: Disable      | *1-2 enable (default), Open: Disable      |
| J76: SATA DOM Power Select                | J78: Mgmt. Board RES/PB Switch            |
| *2-3 GND (default), 1-2: VCC              | *1-2 PB (default), 2-3: RB                |
|                                           |                                           |

LED List

| D2 : (Green) 5VSB indicator, Power standby |
|--------------------------------------------|
| D3 : (Orange) VCC3 indicator, Power ON     |

Thermal sensor List

 RT1 : CPU1 PWM temperature sensor

 RT2 : CPU1 VSA temperature sensor

 RT3 : CPU0 VSA temperature sensor

 RT4 : CPU0 PWM temperature sensor

 RT5 : CPU1 temperature sensor

 RT6 : System temperature sensor

 RT7 : CPU0 temperature sensor

| Connector List                       |                                                 |
|--------------------------------------|-------------------------------------------------|
| J1/ J10/J13/J30/J32/J34/J35/J45: N/A | <b>J2</b> : Chassis Fan 1                       |
| <b>J3</b> : Chassis Fan 2            | J4: Host SM bus                                 |
| J5: Power supply SM bus for IPMI     | J6: PM bus connector                            |
| J7: ATX PSU main connector           | <b>J8</b> : Chassis Fan 3                       |
| J9: AUX +12V input for CPU0          |                                                 |
| J11: AUX +12V input for CPU1         | J12: PCIe expansion x16 slot E                  |
| <b>J14</b> : CPU 1, CH H DIMM1       | <b>J15</b> : CPU 1, CH H DIMM0                  |
| <b>J16</b> : CPU 1, CH G DIMM1       | <b>J17</b> : CPU 1, CH G DIMM0                  |
| <b>J18</b> : CPU 0, CH D DIMM1       | <b>J19</b> : CPU 0, CH D DIMM0                  |
| <b>J20</b> : CPU 0, CH C DIMM1       | <b>J21</b> : CPU 0, CH C DIMM0                  |
| <b>J22</b> : CPU 1, CH E DIMM0       | <b>J23</b> : CPU 1, CH E DIMM1                  |
| <b>J24</b> : CPU 1, CH F DIMM0       | <b>J25</b> : CPU 1, CH F DIMM1                  |
| <b>J26</b> : CPU 0, CH A DIMM0       | <b>J27</b> : CPU 0, CH A DIMM1                  |
| <b>J28</b> : CPU 0, CH B DIMM0       | <b>J29</b> : CPU 0, CH B DIMM1                  |
| J31: PS2 Keyboard / Mouse            | J33: CPU 0 (right) FAN                          |
| J36: CPU 1(left) FAN                 | J37: Cable PCI express x8*                      |
| <b>J38</b> : IPMI                    | <b>J39</b> : PCI express slot <b>D</b> x8 + x4* |
| <b>J40</b> : SATA port 0 (6 Gb/s)    | <b>J41</b> : SATA port 1 (6 Gb/s)               |
| <b>J42</b> : IPMB                    | J43: CF socket                                  |
| J44: COM 2 (for Ezio)*               | J46: SATA port 4 (SATA DOM only)                |
| <b>J47</b> : SAS port 1              | J48: SAS port 0                                 |
| J49: COM 2                           | J50: Cable PCI express x8                       |
| J51: LPC debug port*                 | <b>J52</b> : GPIO*                              |
| J53: Over Temperature LED connector  | <b>J54</b> : VGA*                               |
| J55: TPM                             | J56: System Management Link                     |
| <b>J57</b> : USB 2/3 (aux USB)*      | J58: CASEOPEN                                   |
| J59: Front Fan                       | J60: Front Fan                                  |
| J61: Front Fan                       | J62: Front Panel Control                        |
| J63: Front Fan                       | J64: PCI express x8 slot A (CPU 1)*             |
| J65: PCI express x8 slot B (CPU 0)*  | J66: PCI express x8 slot C (CPU 0)*             |
| <b>J67 ~ J73/J75</b> : N/A           | J74: Expansion slot M                           |
|                                      | ABM-5020 manager board connector                |
| U30: CPU 0 socket                    | U29: CPU 1 socket                               |

\*With detail pin list

### J49: COM 2

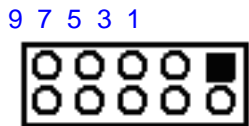

| 1 | 0 | 8 | 6 | 4          | 2 |
|---|---|---|---|------------|---|
|   | 0 | 0 | 0 | - <b>T</b> | ~ |

| 9 GND | 7 DTR       | 5 TXD | 3 RXD | 1 CD  |
|-------|-------------|-------|-------|-------|
| 10NC  | <b>8</b> RI | 6 CTS | 4 RTS | 2 DSR |

J52: GPIO

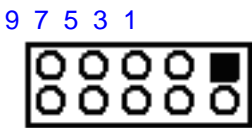

#### 10 8 6 4 2

| 9 GND    | <b>7</b> GP34 | <b>5</b> GP35 | <b>3</b> GP36 | 1 GP37        |  |
|----------|---------------|---------------|---------------|---------------|--|
| 10 POWER | 8 GP23        | 6 GP22        | <b>4</b> GP31 | <b>2</b> GP30 |  |

#### J31: PS/2 KEYBOARD MOUSE

| 97531       |                   |       |             |              |
|-------------|-------------------|-------|-------------|--------------|
|             | 5                 |       |             |              |
| 108642      |                   |       |             |              |
| 9 MOUSE CLK | <b>7</b> VCC(+5V) | 5 GND | 3 NP        | 1 MOUSE DATA |
| 10 KEY CLK  | 8 VCC(+5V)        | 6 GND | <b>4</b> NP | 2 KEY DATA   |

#### J57: USB 2(3)

97531

### 10 8 6 4 2

| 9  | SBV3 (+5V) | 7 SBD-3 | 5 SBD+3 | 3 GND   | 1 NC                |
|----|------------|---------|---------|---------|---------------------|
| 10 | NC         | 8 GND   | 6 SBD+2 | 4 SBD-2 | <b>2</b> SBV2 (+5V) |

#### J62: Front Panel Control

| <b>2</b> PWR | <b>4</b> PWR | 6        | 8 PWR ON+ | 10 LDF- | 12 FAULT   | 14 FAULT   |
|--------------|--------------|----------|-----------|---------|------------|------------|
| LED+         | LED          | PWRON-   | _         |         | LED+       | LED-       |
| 1 IDE        | 3 IDE        | 5 RESET- | 7RESET+   | 9 LDF+  | 11 CHASSIS | 13 CHASSIS |
| LED+         | LED-         |          |           |         | LED+       | LED-       |

## J51: LPC debug port

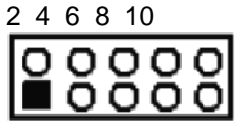

| 13579         |               |               |                      |  |
|---------------|---------------|---------------|----------------------|--|
| <b>2</b> VCC3 | 4 RESET#      | 6 LFRAME#     | 8 33MHZ CLOCK 10 GND |  |
| 1 LAD0        | <b>3</b> LAD1 | <b>5</b> LAD2 | 7 LAD3               |  |

# J54: VGA

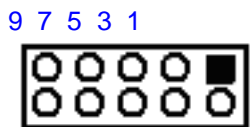

#### 10 8 6 4 2

| 9 H-SYNC | 7 V-SYNC | 5 BLUE     | 3 GREEN | 1 RED       |
|----------|----------|------------|---------|-------------|
| 10NC     | 8 GND    | 6 DDC_DATA | 4 GND   | 2 DDC_CLOCK |

#### J44: EZ-IO (COM 2)

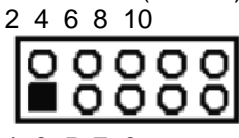

### 13579

| <b>2</b> N/A | <b>4</b> N/A | 6 N/A | 8 N/A       | 10 N/A |
|--------------|--------------|-------|-------------|--------|
| 1 GND        | 3 RXD        | 5 TXD | <b>7</b> 5V | 9 N/A  |

#### J64/J65/J66: PCI express x8(or x4 2pcs) expansion slot pin define

| B1  | +12V         | A1  | VCC          |
|-----|--------------|-----|--------------|
| B2  | +12V         | A2  | +12V         |
| B3  | +12V         | A3  | +12V         |
| B4  | GND          | A4  | SLOT ID BIT0 |
| B5  | SMB_CLOCK    | A5  | VCC          |
| B6  | SMB_DATA     | A6  | VCC          |
| B7  | GND          | A7  | VCC3         |
| B8  | 3.3V         | A8  | VCC3         |
| B9  | SLOT ID BIT1 | A9  | VCC3         |
| B10 | 3.3V DUAL    | A10 | VCC3         |
| B11 | WAKE-        | A11 | PERST-       |
| B12 | PWRGD-       | A12 | GND          |
| B13 | GND          | A13 | REFCLK+1     |
| B14 | PET+0        | A14 | REFCLK-1     |
| B15 | PET-0        | A15 | GND          |
| B16 | GND          | A16 | PER+0        |
| B17 | RSVD         | A17 | PER-0        |
| B18 | GND          | A18 | GND          |
| B19 | PET+1        | A19 | RSVD         |

| B20 | PET-1                     | A20 | GND   |
|-----|---------------------------|-----|-------|
| B21 | GND                       | A21 | PER+1 |
| B22 | GND                       | A22 | PER-1 |
| B23 | PET+2                     | A23 | GND   |
| B24 | PET-2                     | A24 | GND   |
| B25 | GND                       | A25 | PER+2 |
| B26 | GND                       | A26 | PER-2 |
| B27 | PET+3                     | A27 | GND   |
| B28 | PET-3                     | A28 | GND   |
| B29 | GND                       | A29 | PER+3 |
| B30 | REFCLK+0                  | A30 | PER-3 |
| B31 | REFCLK-0                  | A31 | GND   |
| B32 | GND                       | A32 | RSVD  |
| B33 | PET+4                     | A33 | RSVD  |
| B34 | PET-4                     | A34 | GND   |
| B35 | GND                       | A35 | PER+4 |
| B36 | GND                       | A36 | PER-4 |
| B37 | PET+5                     | A37 | GND   |
| B38 | PET-5                     | A38 | GND   |
| B39 | GND                       | A39 | PER+5 |
| B40 | GND                       | A40 | PER-5 |
| B41 | PET+6                     | A41 | GND   |
| B42 | PET-6                     | A42 | GND   |
| B43 | GND                       | A43 | PER+6 |
| B44 | GND                       | A44 | PER-6 |
| B45 | PET+7                     | A45 | GND   |
| B46 | PET-7                     | A46 | GND   |
| B47 | GND                       | A47 | PER+7 |
| B48 | PE_WIDTH0- (L: x8, H: x4) | A48 | PER-7 |
| B49 | GND                       | A49 | GND   |
|     |                           | •   |       |

\*J64: SLOT A ID BIT 0/1 equal 00\*\* J65: SLOT B ID BIT 0/1 equal 01 \*\* \*J66: SLOT C ID BIT 0/1 equal 10

| A1  | GND                       | B1  | GND    |
|-----|---------------------------|-----|--------|
| A2  | PET+0                     | B2  | PER+0  |
| A3  | PET-0                     | B3  | PER-0  |
| A4  | GND                       | B4  | GND    |
| A5  | PET+1                     | B5  | PER+1  |
| A6  | PET-1                     | B6  | PER-1  |
| A7  | GND                       | B7  | GND    |
| A8  | PET+2                     | B8  | PER+2  |
| A9  | PET-2                     | B9  | PER-2  |
| A10 | GND                       | B10 | GND    |
| A11 | PET+3                     | B11 | PER+3  |
| A12 | PET-3                     | B12 | PER-3  |
| A13 | GND                       | B13 | GND    |
| A14 | REFCLK+                   | B14 | 3.3V   |
| A15 | REFCLK-                   | B15 | 3.3V   |
| A16 | GND                       | B16 | 3.3V   |
| A17 | SMB_CLOCK                 | B17 | GND    |
| A18 | SMB_DATA                  | B18 | GND    |
| A19 | GND                       | B19 | GND    |
| A20 | CPRSNT#                   | B20 | PWRGD# |
| A21 | PE_WIDTH0- (L: x8, H: x4) | B21 | RESET# |
| A22 | GND                       | B22 | GND    |
| A23 | PET+4                     | B23 | PER+4  |
| A24 | PET-4                     | B24 | PER-4  |
| A25 | GND                       | B25 | GND    |
| A26 | PET+5                     | B26 | PER+5  |
| A27 | PET-5                     | B27 | PER-5  |
| A28 | GND                       | B28 | GND    |
| A29 | PET+6                     | B29 | PER+6  |
| A30 | PET-6                     | B30 | PER-6  |
| A31 | GND                       | B31 | GND    |
| A32 | PET+7                     | B32 | PER+7  |
| A33 | PET-7                     | B33 | PER-7  |
| A34 | GND                       | B34 | GND    |

# 2.4The Chassis

The system is integrated in a customized 2U chassis (Fig. 2-1, Fig. 2-2). On the front panel user will find a 4-push-button LCD module (EZIO), two USB ports and a COM port and Ethernet ports.

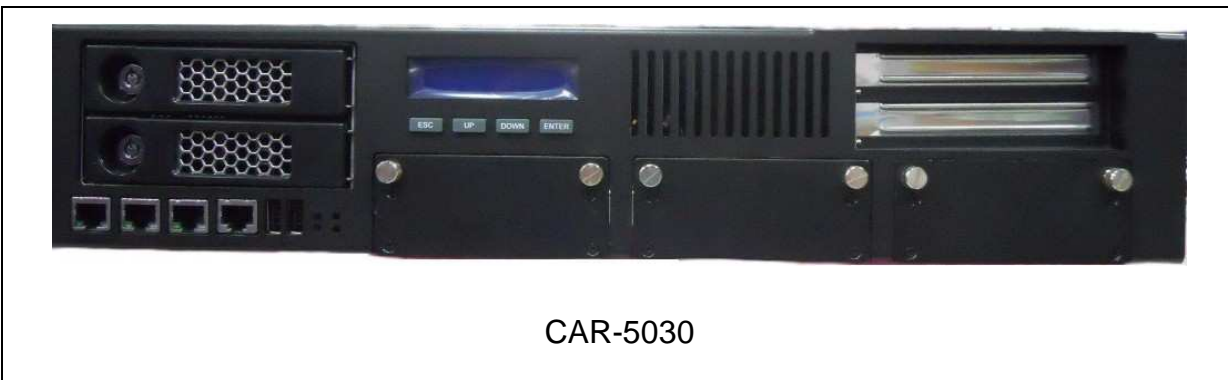

Fig. 2-1 Front view of the chassis

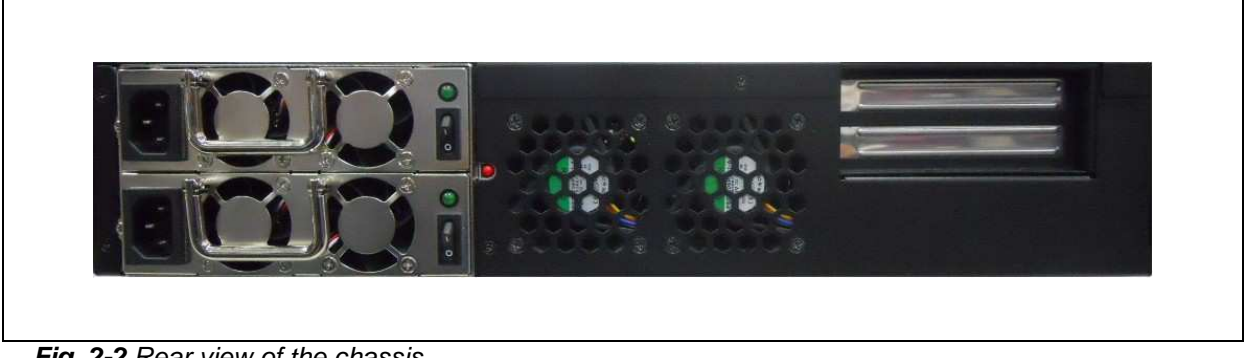

Fig. 2-2 Rear view of the chassis

# 2.50pen the Chassis

1.Please loosen the screw of top cover: two at the left and right side, last one at the rear side, to remove the top lead (*Fig. 2-3*).

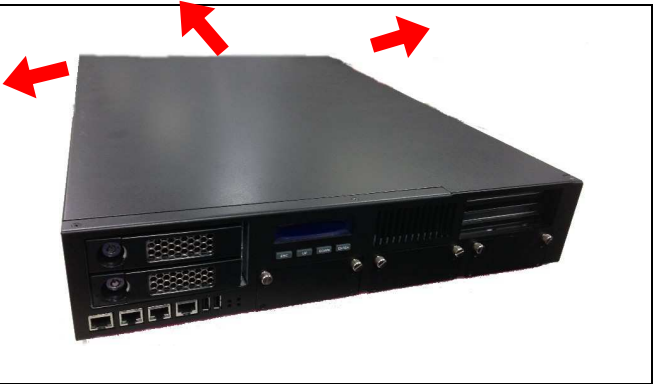

Fig. 2-3 Take off screws

2. The top lead (Fig. 2-4) can be removed from the base stand (Fig. 2-5).

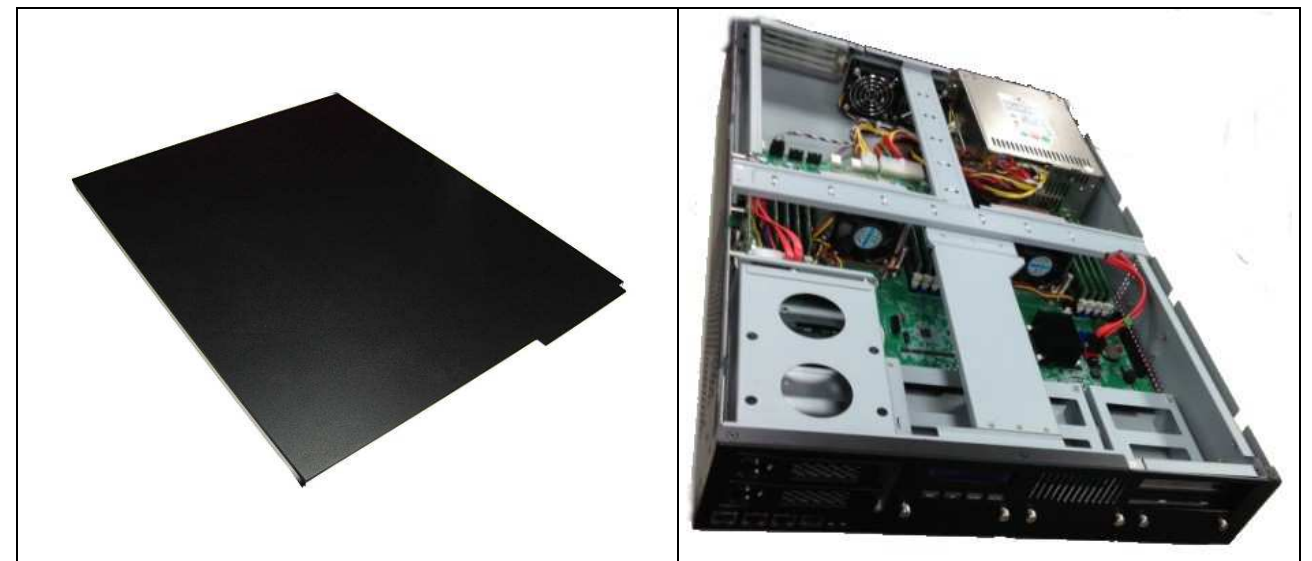

Fig. 2-4 The top lead

Fig. 2-5 The base stand

2.6Install a Different Processor

# To install a CPU

1. Local the CPU socket on the motherboard

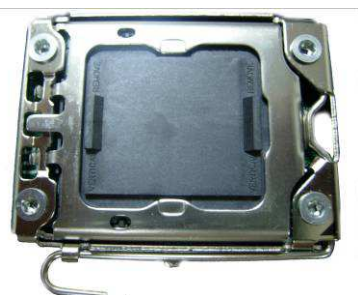

CAR-5030 CPU socket B ILM

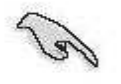

Before installing the CPU, make sure that the socket box is facing towards you and the load lever is on your left.

2. Press the load lever with your thumb (A), then move it to left (B) until it is released from the retention tab

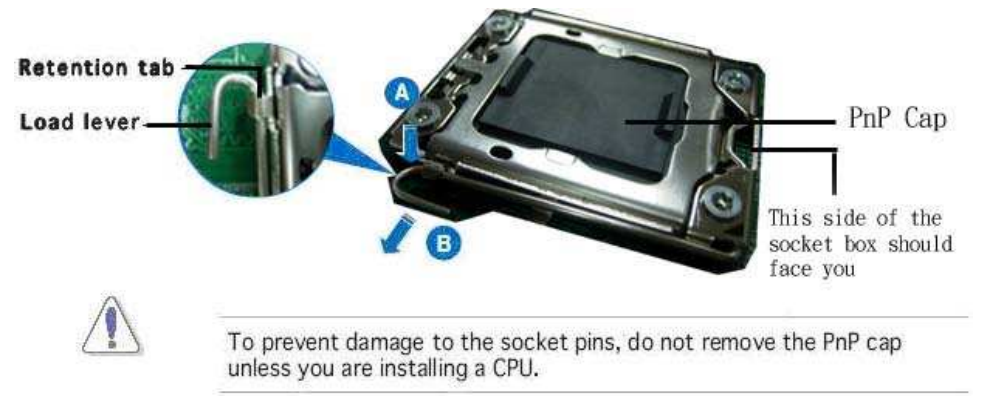

3. Lift the load lever in the direction of the arrow to a 135° angle

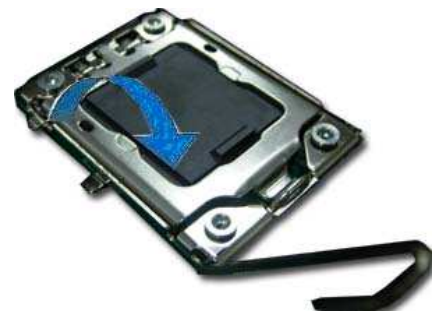

4. Lift the load plate with your thumb and forefinger to a 100° angle (A), then push the PnP cap from the load plate window to remove (B)

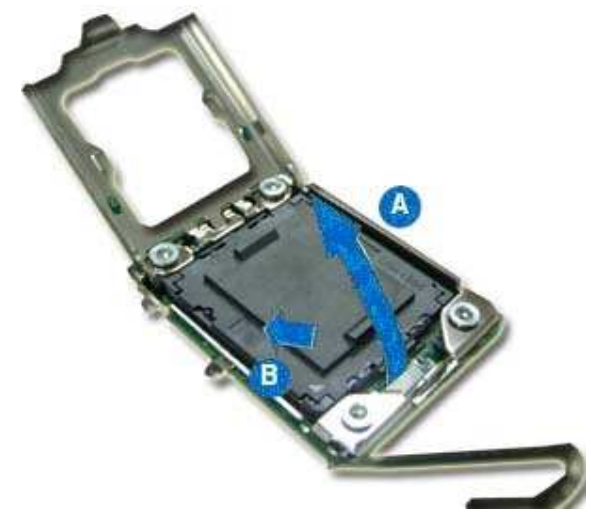

5. Position the CPU over the socket, making sure that the gold triangle is on the bottom-left corner of the socket. The socket alignment key should fit into the CPU notch

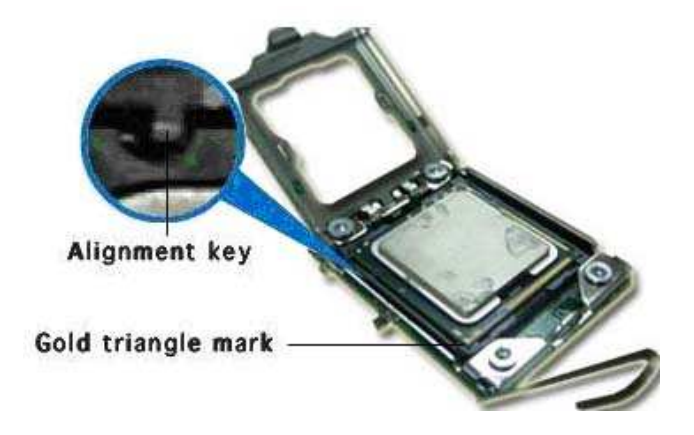

6. Close the load plate (A), then push the load lever (B) until it snaps into the retention tab

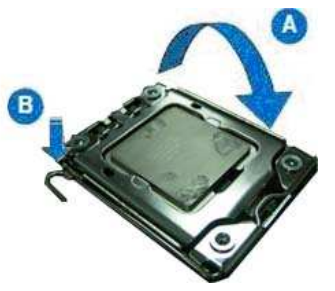

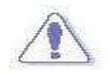

The CPU fits in only one correct orientation. DO NOT force the CPU into the socket to prevent bending the connectors on the socket and damaging the CPU!

# Configure Processor Speed

The system was designed to self-detect its CPU speed. So it does not require any system adjustment.

Once the system CPU does not run frequency correctly, try to clean CMOS or enter BIOS setup to load failsafe default then load optimal default one time.

# 2.7Remove and Install DIMM

## Follow these steps to upgrade RAM module:

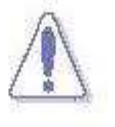

Make sure to unplug the power supply before adding or removing DIMMs or other system components. Failure to do so may cause severe damage to both the motherboard and the components.

- 1. Unlock a DIMM socket by pressing the retaining clips outward
- 2. Align a DIMM on the socket such that the notch on the DIMM matches the break on the socket

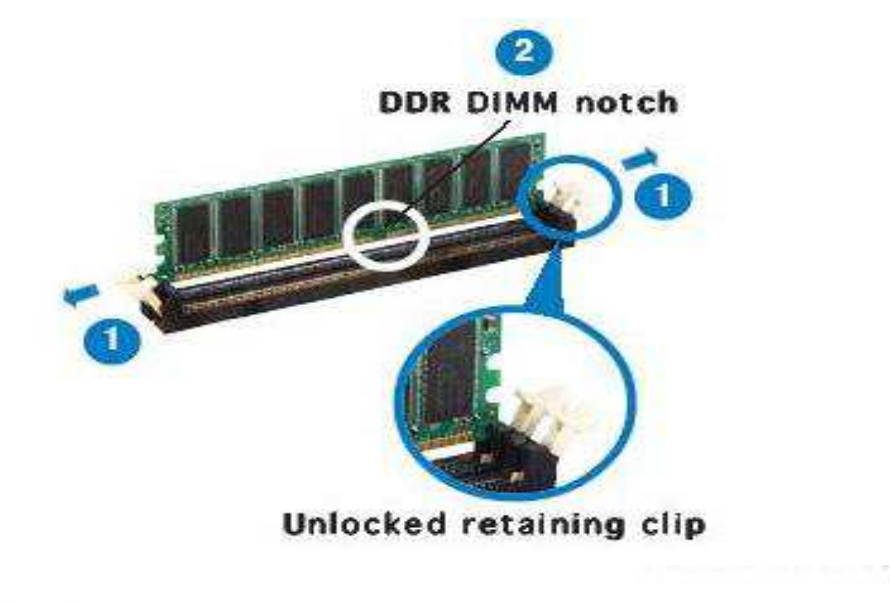

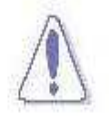

A DDR DIMM is keyed with a notch so that it fits in only one direction. DO NOT force a DIMM into a socket to avoid damaging the DIMM.

3. Firmly insert the DIMM into the socket until the retaining clips snap back in place and the DIMM is properly seated

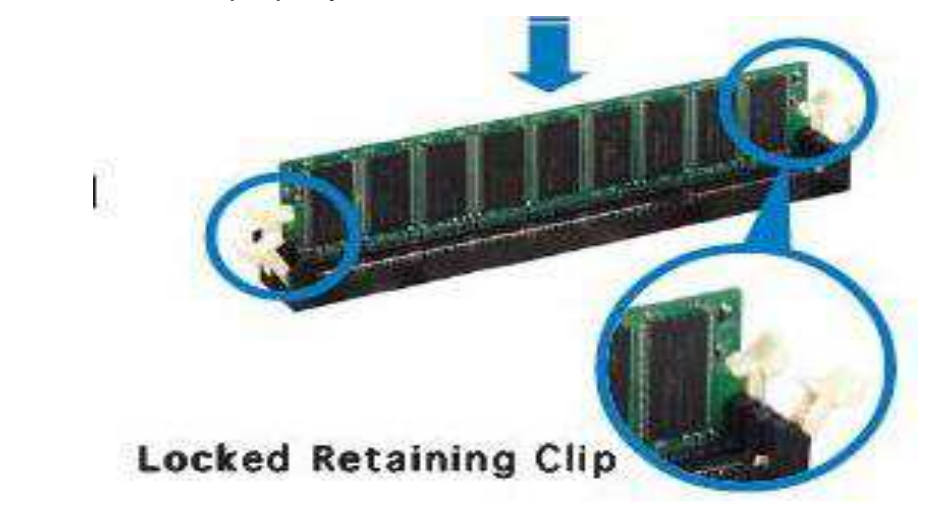

## Follow these steps to remove a DIMM:

1. Simultaneously press the retaining clips outward to unlock the DIMM

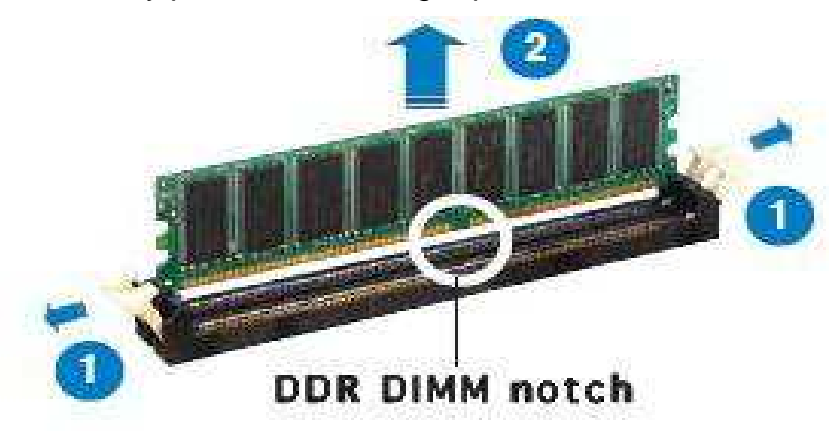

2. Remove the DIMM from the socket

### Follow these steps for DIMM configuration:

- 1. Memory socket A0 ~D1 are controlled by CPU0
- 2. Memory socket E0 ~H1 are controlled by CPU1
- 3. If users use only CPU0, memory can't be used when installed on socket A0~D1
- 4. When user installs memory, please install them from A0, B0, C0, D0, E0, F0, G0 or H0 first. (Black socket)
- 5. Memory speed support depends on the types of CPU.

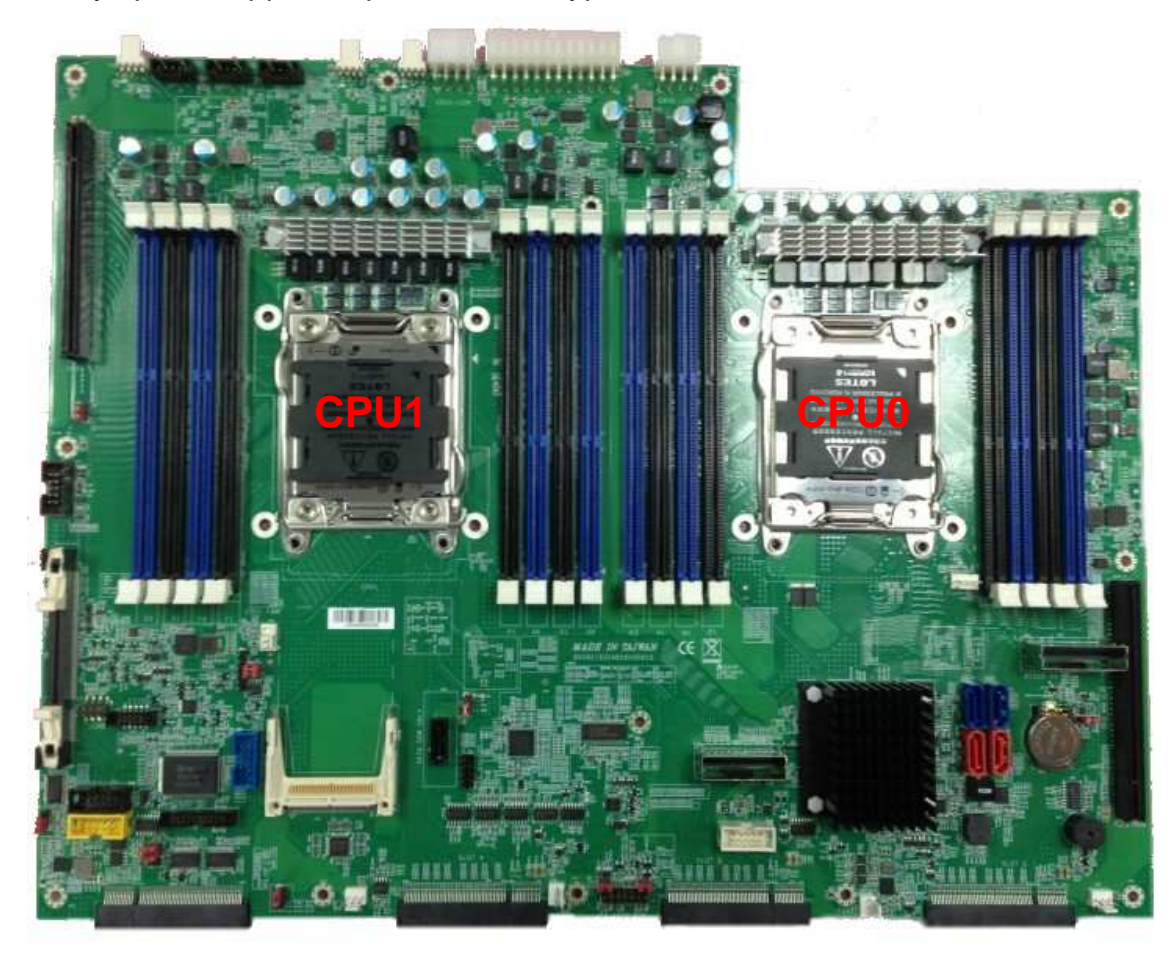

# 6. Follow the table below for memory installation: For Nehalem/Westmere CPU.

|        | Memory optimal performance for main board with CPU 0 installed. |    |    |    |    |    |    |    |  |  |  |
|--------|-----------------------------------------------------------------|----|----|----|----|----|----|----|--|--|--|
|        | Branch 0 Branch 1 Branch 2 Branch                               |    |    |    |    |    |    |    |  |  |  |
| 2 DIMM | A0                                                              |    | B0 |    |    |    |    |    |  |  |  |
| 4 DIMM | A0                                                              |    | B0 |    |    | D0 |    | C0 |  |  |  |
| 8 DIMM | A0                                                              | A1 | B0 | B1 | D1 | D0 | C1 | C0 |  |  |  |

| Memory optimal performance for main board with CPU 1 installed. |      |       |      |       |      |      |          |    |  |  |  |
|-----------------------------------------------------------------|------|-------|------|-------|------|------|----------|----|--|--|--|
|                                                                 | Bran | ich 0 | Bran | ich 1 | Bran | ch 2 | Branch 3 |    |  |  |  |
| 2 DIMM                                                          | E0   |       | F0   |       |      |      |          |    |  |  |  |
| 4 DIMM                                                          | E0   |       | F0   | F0    |      | H0   |          | G0 |  |  |  |
| 8 DIMM                                                          | E0   | E1    | F0   | F1    | H1   | H0   | G1       | G0 |  |  |  |

|         | Memory optimal performance for main board with two CPUs installed |      |      |      |      |      |      |      |       |      |      |      |      |      |      |      |
|---------|-------------------------------------------------------------------|------|------|------|------|------|------|------|-------|------|------|------|------|------|------|------|
| CPU0    |                                                                   |      |      |      |      |      |      |      |       |      |      | CP   | U1   |      |      |      |
|         | Bran                                                              | ch 0 | Bran | ch 1 | Bran | ch 2 | Bran | ch 3 | Brand | ch 0 | Bran | ch 1 | Bran | ch 2 | Bran | ch 3 |
| 8DIMM   | A0                                                                |      | B0   |      |      | D0   |      | C0   | E0    |      | F0   |      |      | H0   |      | G0   |
| 16 DIMM | A0                                                                | A1   | B0   | B1   | D1   | D0   | C1   | C0   | E0    | E1   | F0   | F1   | H1   | H0   | G1   | G0   |

|                  | Memory speed support table |      |      |      |      |                   |    |      |                   |    |      |          |    |          |    |    |
|------------------|----------------------------|------|------|------|------|-------------------|----|------|-------------------|----|------|----------|----|----------|----|----|
| Speed<br>(MHz)   | CPU0                       |      |      |      |      |                   |    |      |                   |    |      | CP       | U1 |          |    |    |
|                  | Bran                       | ch 0 | Bran | ch 1 | Bran | Branch 2 Branch 3 |    | ch 3 | Branch 0 Branch 1 |    | ch 1 | Branch 2 |    | Branch 3 |    |    |
| 800,1066<br>1333 | A0                         |      | B0   |      |      | D0                |    | C0   | E0                |    | F0   |          |    | H0       |    | G0 |
| 800,1066         | A0                         | A1   | B0   | B1   | D1   | D0                | C1 | C0   | E0                | E1 | F0   | F1       | H1 | H0       | G1 | G0 |

# 2.8Remove and Install Compact Flash Card

1. Insert the Compact Flash Card (*Fig. 2-7*) into the CF interface (*Fig. 2-8*).

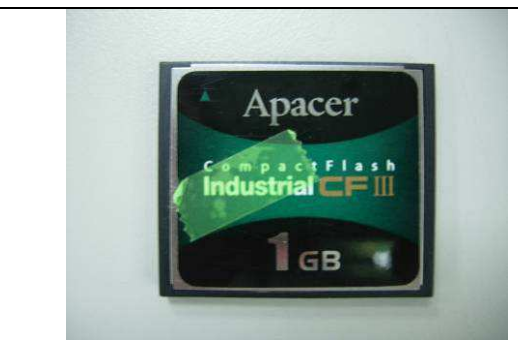

Fig. 2-6 Compact Flash Card

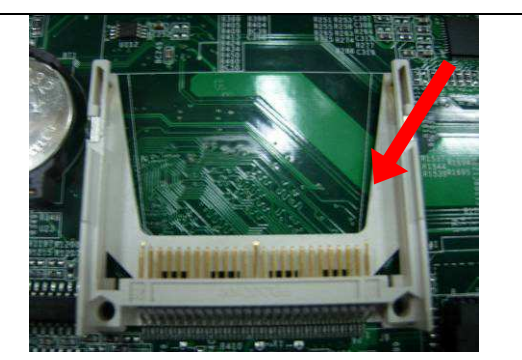

Fig. 2-7 Insert Compact Flash Card into the CF interface

2. The completed installation of Compact Flash Card is shown as Fig. 2-8

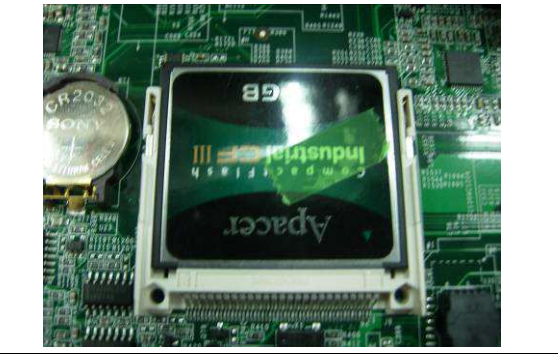

Fig. 2-8 Completion of Compact Flash Card

# 2.9Remove and Install Battery

- 1. Press the metal clip back to eject the button battery (Fig. 2-9).
- 2. Replace it with a new one by pressing the battery with fingertip to restore the battery (Fig. 2-10).

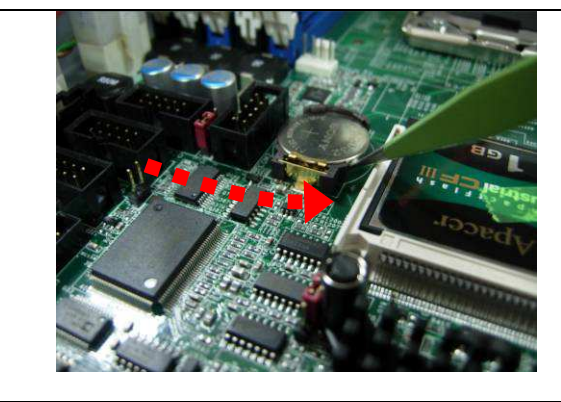

Fig. 2-9 Eject the battery

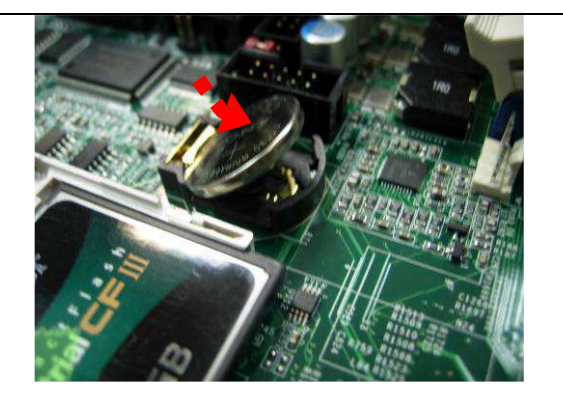

Fig. 2-10 Restore the battery

# 2.10Install HDD

The system has an internal drive bay for one 3.5" SATA hard disk drive. If the HDD is not preinstalled, user can install it by himself. Follow the steps below to install the HDD:

1. Fasten the four screws to lock HDD and bracket together (Fig. 2-11a, 2-11b).

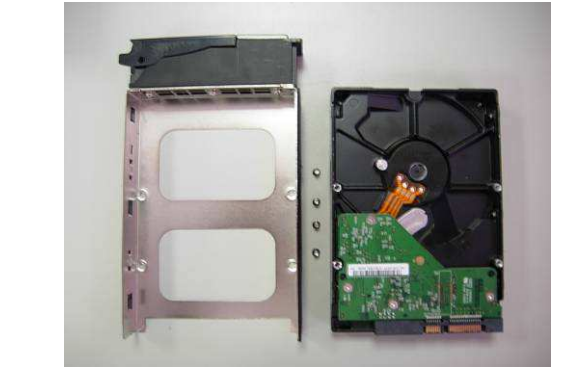

Fig. 2-11a A 3.5"SATA HDD and the HDD bracket

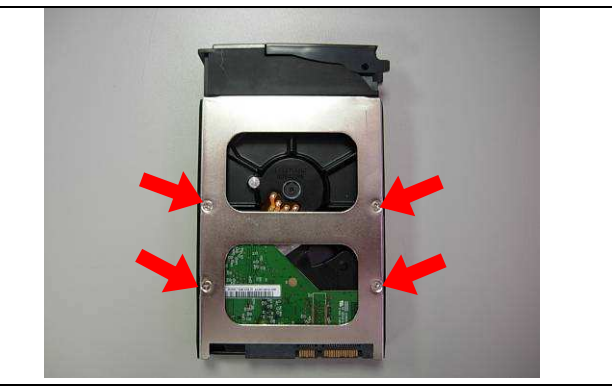

Fig. 2-11b Fix HDD to the bracket

2. Install HDD tray to CAR-5030 system (*Fig. 2-12*).

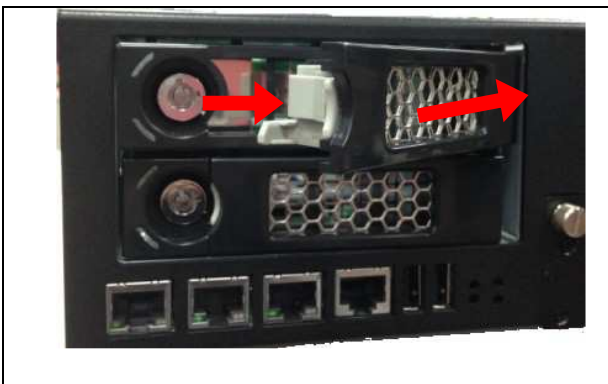

Fig. 2-12a Connect HDD bracket to CAR-5030 system then push the switch in.

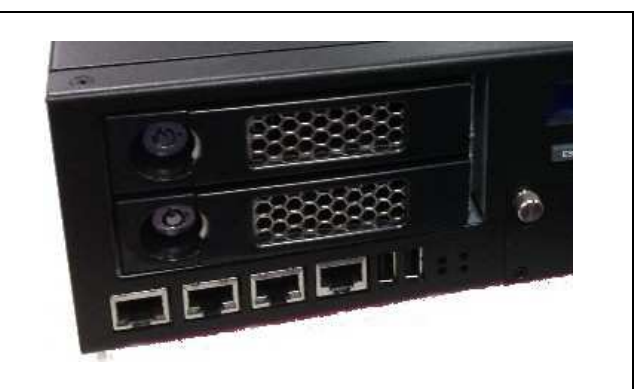

Fig. 2-12b Fix HDD into CAR-5030 system

# 2.11Ear Mount Kit Installation

The CAR-5030 series shipped with 2 ear mount kits. The following is the installation instruction of these ear mounts:

- 1. Take out the L shape ear mount kits. One ear mount fits on one side of the chassis,
- 2. Placing the side with four holes agonists the chassis and the side with two holes face outward. (*Fig. 2-13.1*)
- 3. If users need to mount system from front. Fasten five screws on each side (*Fig. 2-13.1).* And push the system from front into rack mount.

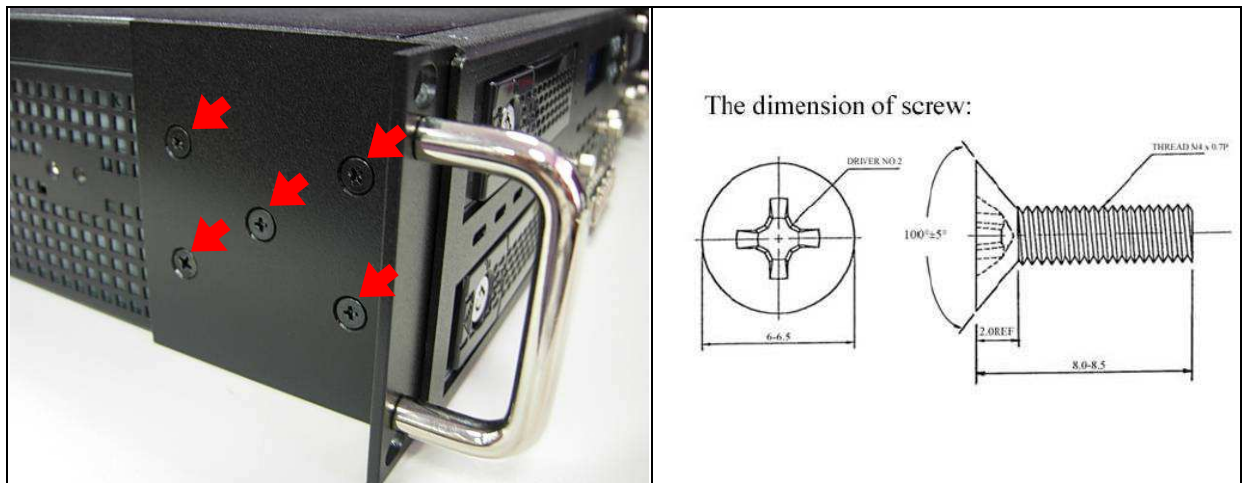

Fig.2-13.1 Fasten the screws to the side

If users need to mount system from rear. Fasten nine screws on each side (*Fig. 2-13.2*)
 *and Fig. 2-13.3*). And push the system from rear into rack mount.

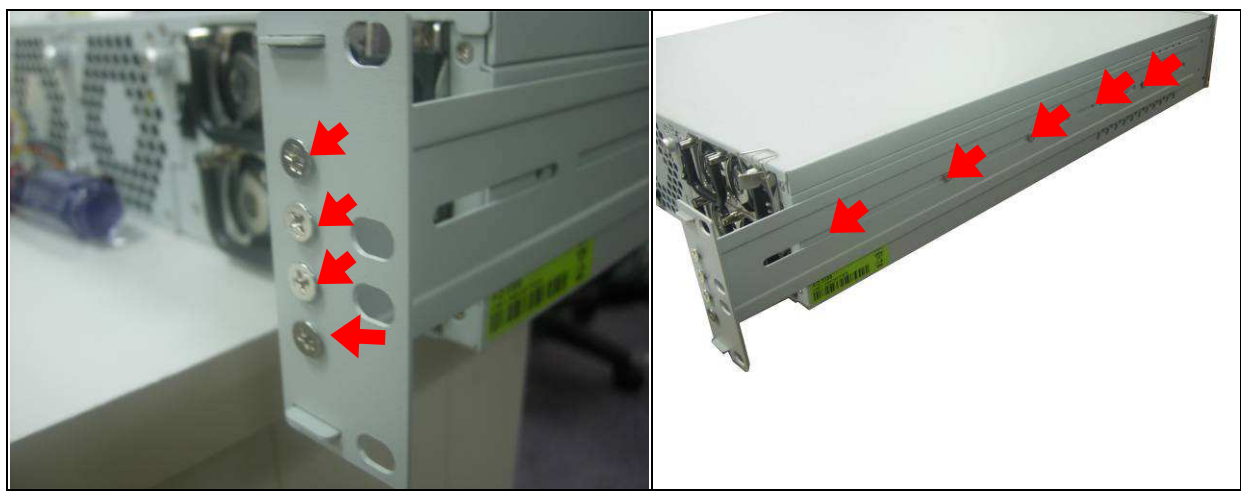

Fig.2-13.2 Fasten the screws to the side

Fig.2-13.3 Fasten the screws to the side

# 2.12Remove EZIO / LCD

The CAR-5030 series support EZIO modules. The following is the remove instruction of these EZIO/LCD modules:

1. Remove all cables from EZIO (*Fig. 2-14, 2-15, 2-16*).

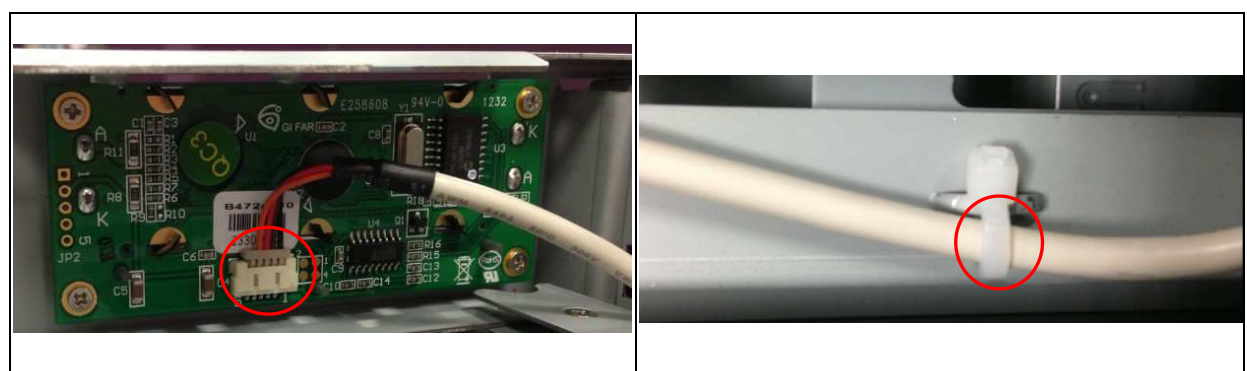

Fig.2-14 Remove the EZIO cable from EZIO

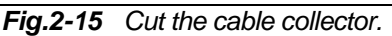

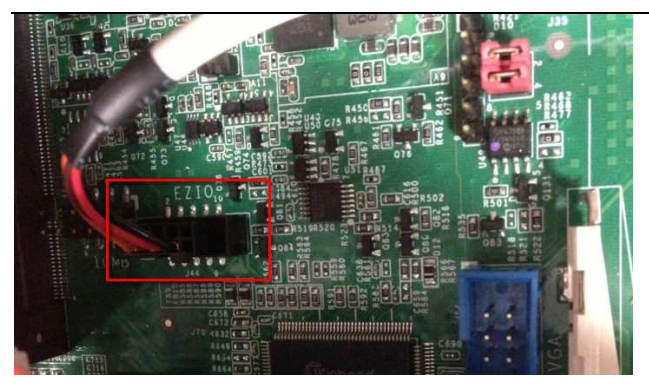

Fig.2-16 Remove the front panel cable from main board

2. Remove the front panel from chassis. (Fig. 2-17a, 2-17b).

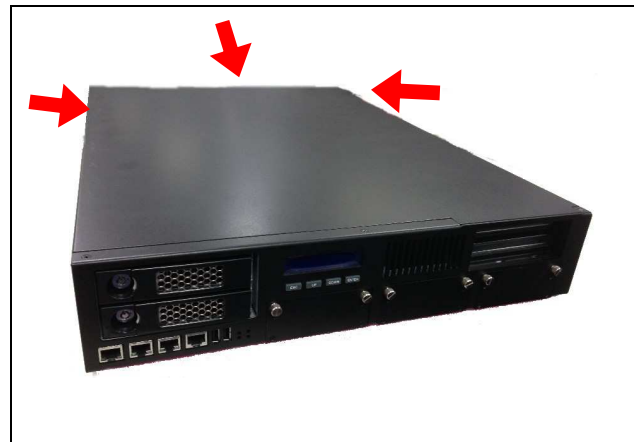

*Fig.2-17a* Please loosen the screw of top cover: two at the left and right side, last one at the rear side, to remove the top lead

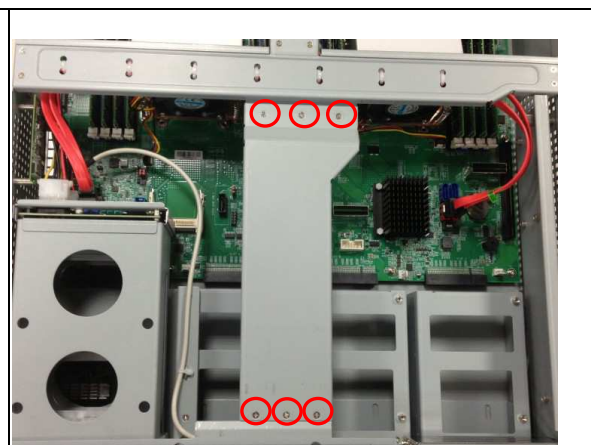

Fig.2-17b Remove screws and rack.

3. Remove the EZIO kit from chassis.

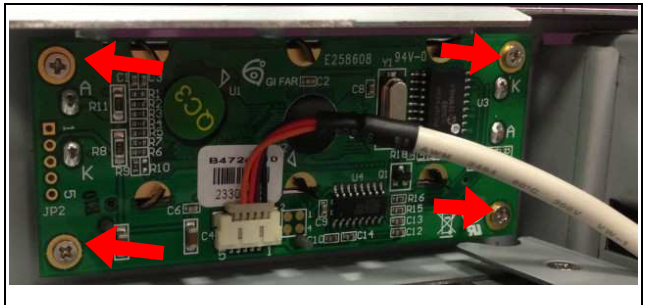

Fig.2-18 Remove the screws from EZIO kit

4. Final remove the EZIO/LCD module.

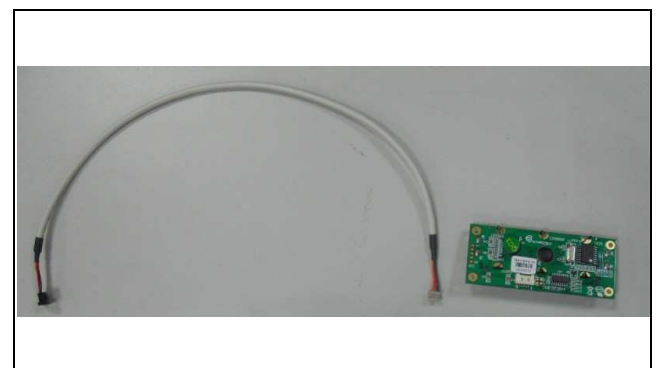

Fig.2-20 Remove EZIO/LCD from EZIO kit

# 2.13Remove Power Supply

The following is the remove step instruction of power supply.

1. Remove the power modules

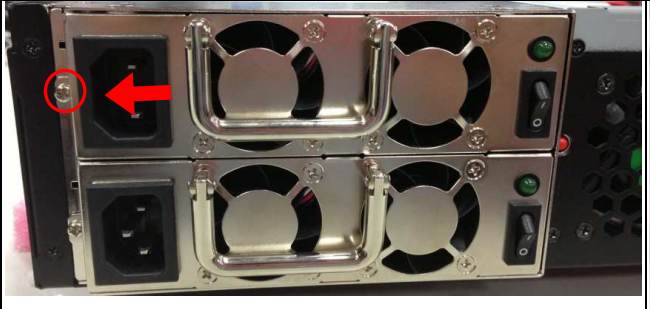

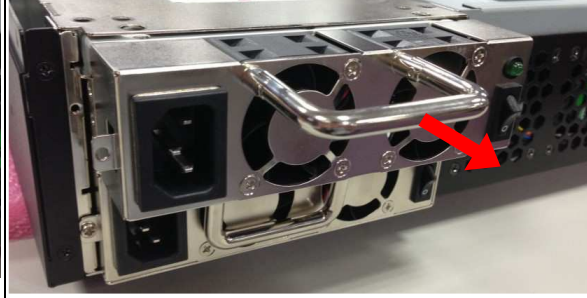

*Fig.2-21.1* Remove the screw to unlock the power module.

Fig.2-21.2 Pull out the power modules.

2. Remove all power cables from main board and HDD bay. Remove I2C cable from board.

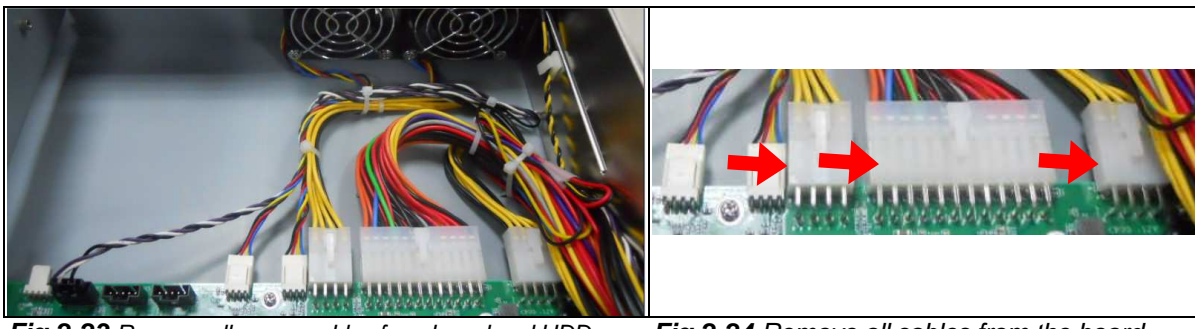

**Fig.2-23** Remove all power cables from board and HDD bay.

Fig.2-24 Remove all cables from the board.

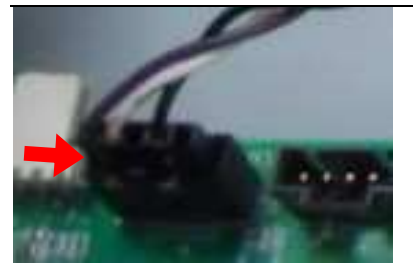

Fig.2-23 Remove I2C cable.

3. Remove all screws from power supply.

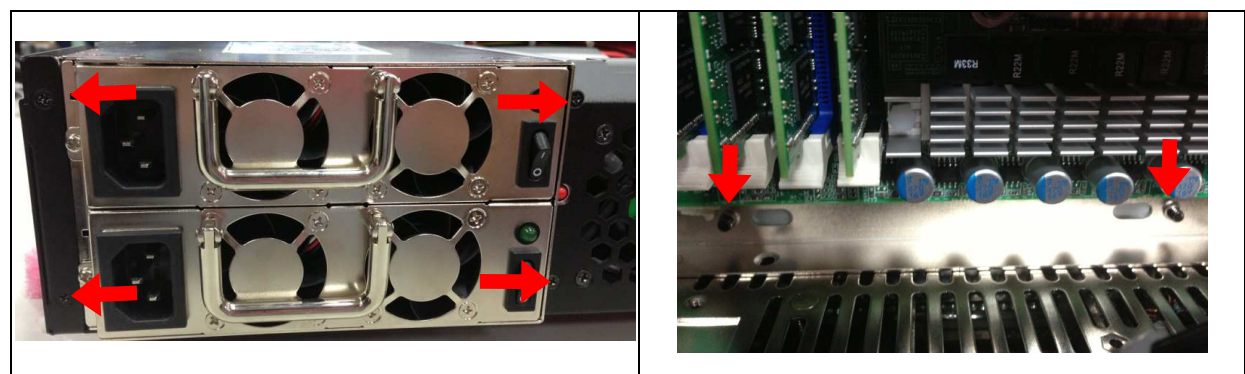

Fig.2-25.1 Remove the screws.

- Fig.2-25.2 Remove the screws.
- 4. Push the power supply inside system then lift up power supply to pull out the power supply.

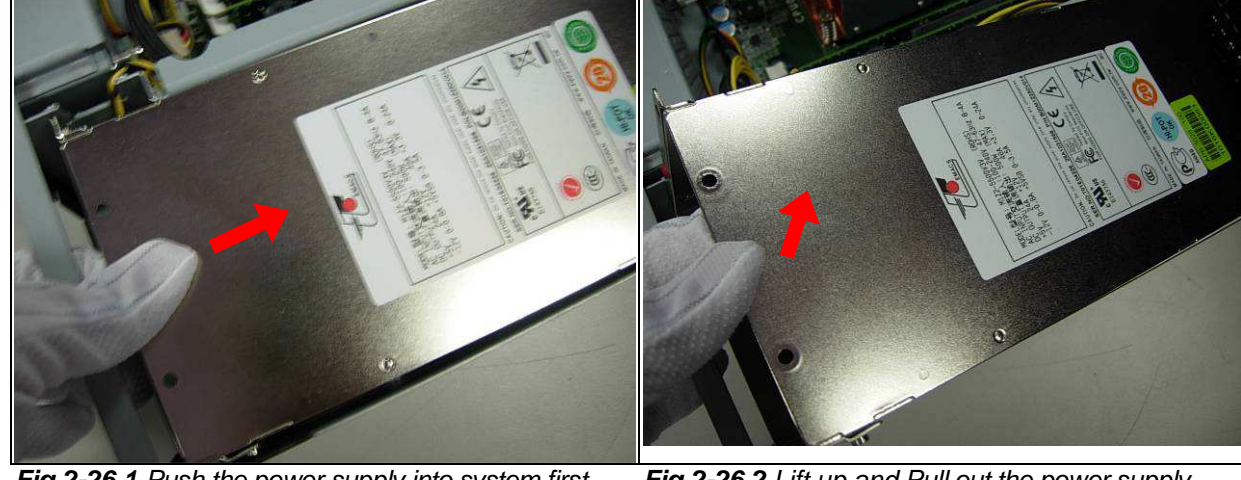

Fig.2-26.1 Push the power supply into system first.

Fig.2-26.2 Lift up and Pull out the power supply.

# 2.14Remove main board

The section shows how to remove the main board.

1. Remove all add-on modules or LOM devices from system first.

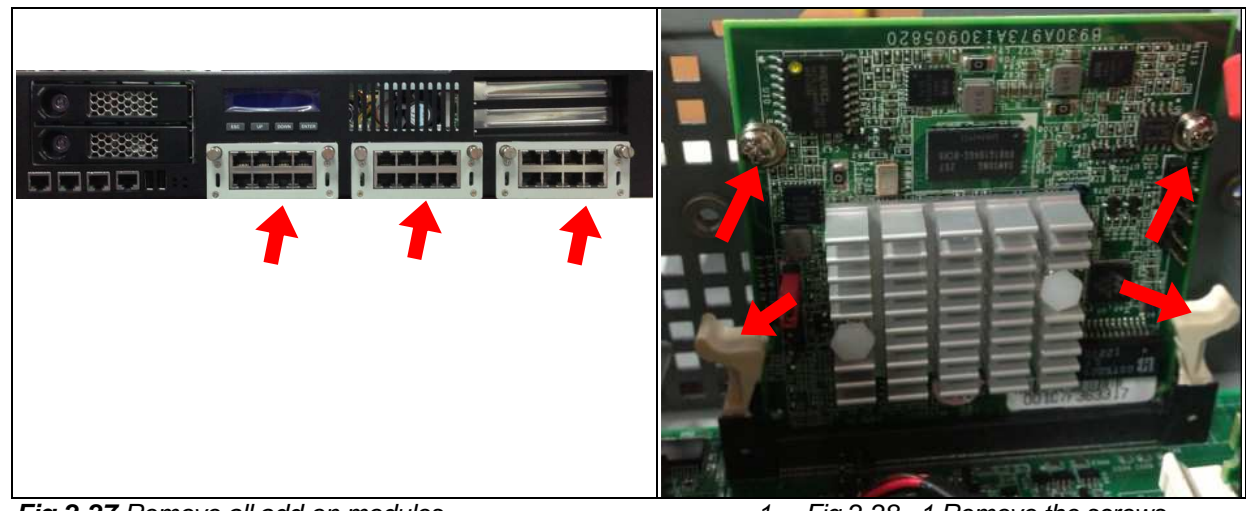

Fig.2-27 Remove all add-on modules.

Fig.2-28 1.Remove the screws.
 2. .Remove the LOM from the socket.

2. Remove following items from main board: cables, CPU cooler, CPU, memory.

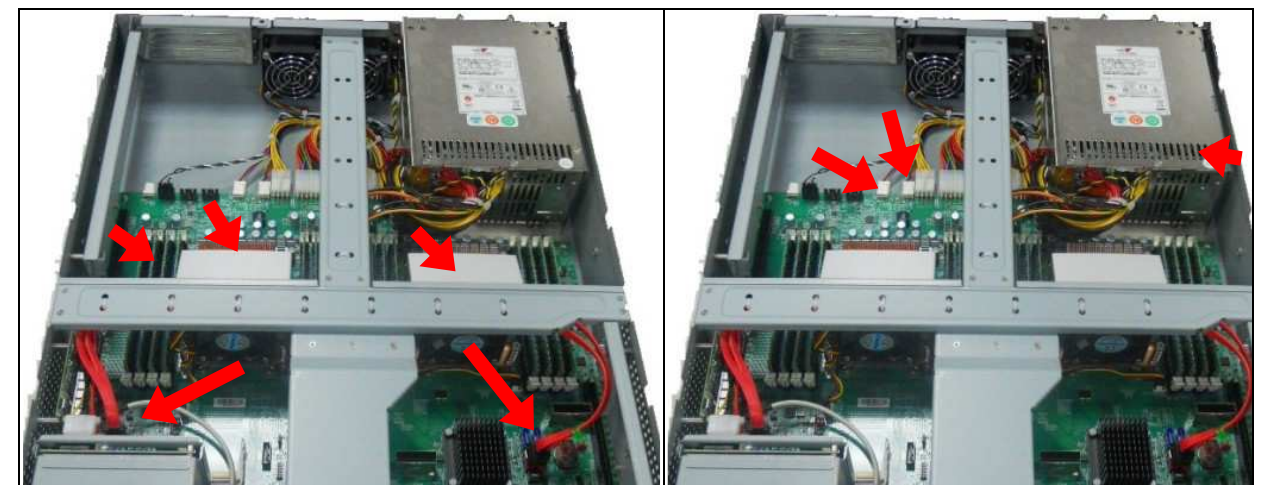

*Fig.2-29* Remove CPU cooler, CPU and memory. All SATA and power cble.

Fig.2-30 Remove all fan cable from board.

3. After remove above items, and push the PnP cap back to CPU socket. Users can start remove all screws from board.

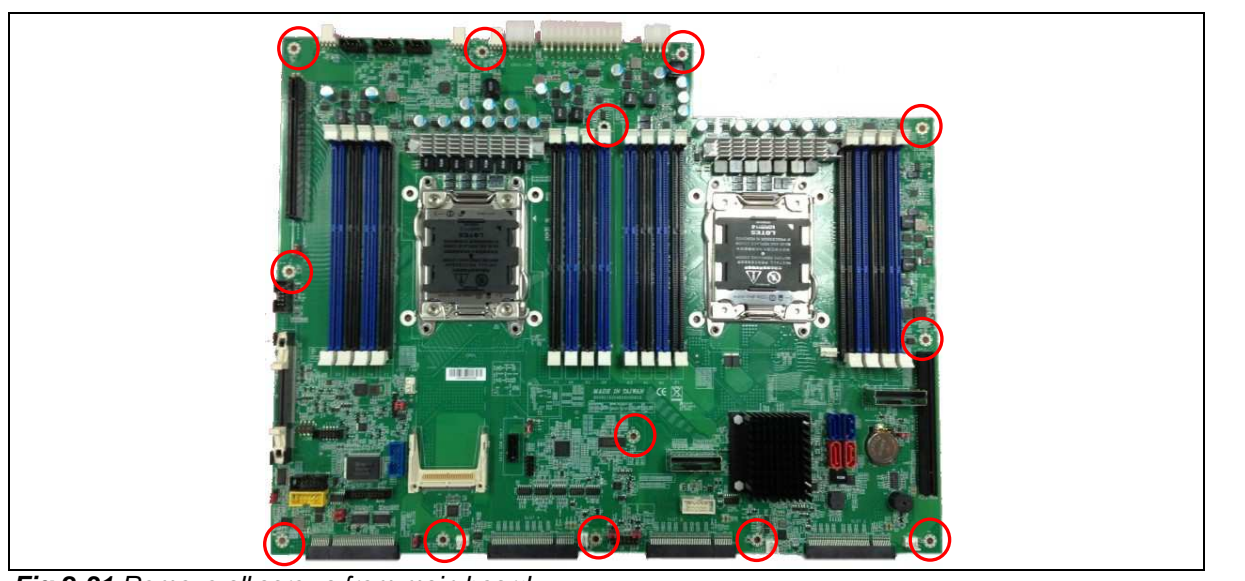

Fig.2-31 Remove all screws from main board.

P.S After remove all screws from board. User can remove main board. Please be genteelly and carefully. Avoid colliding board with chassis bottom sticks. It may damage the main components.

# 2.15Use a Client Computer

Connection Using Hyper Terminal

To access CAR-5030 via the console, Hyper Terminal is one of many choices. Follow the steps below for the setup:

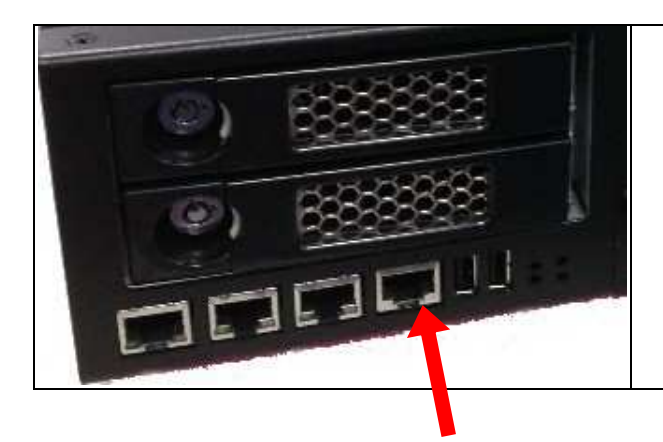

*Fig.2-36* Connect null serial port cable to CAR-5030 console management port.

Note: Terminal software may need to update for correct console output.

- 1. Execute HyperTerminal under C:\Program Files\Accessories\HyperTerminal
- 2. Enter a name to create new dial

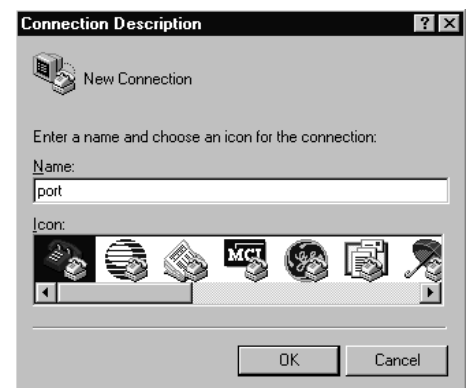

3. For the connection settings, make it Direct to Com1.

| Connect To              | ? ×                                                                                      |
|-------------------------|------------------------------------------------------------------------------------------|
| ert 🚱                   |                                                                                          |
| Enter details for       | the phone number that you want to dial:                                                  |
| <u>C</u> ountry code:   | United States of America (1)                                                             |
| Ar <u>e</u> a code:     |                                                                                          |
| Phone number:           |                                                                                          |
| Co <u>n</u> nect using: | Direct to Com1                                                                           |
|                         | Direct to Com1<br>Direct to Com2<br>Direct to Com3<br>Direct to Com4<br>TCP/IP (Winsock) |

4. Please make the port settings to Baud rate 19200, Parity None, Data bits 8, Stop bits 1

| COM1 Properties          | ? ×                      |
|--------------------------|--------------------------|
| Port Settings            |                          |
|                          |                          |
|                          |                          |
| Bits per second: 19200   | <b>•</b>                 |
| 19200                    |                          |
| <u>D</u> ata bits: 57600 |                          |
| 115200                   |                          |
| Parity: None             |                          |
|                          |                          |
| Stop bits: 1             | <b>-</b>                 |
|                          |                          |
| Flow control: Hardware   | -                        |
|                          |                          |
|                          |                          |
| Advanced                 | <u>R</u> estore Defaults |
|                          |                          |
| OK                       | Cancel Apply             |
| <b>_</b>                 |                          |

5. Turn on the power of CAR-5030 system, after following screen was shown:

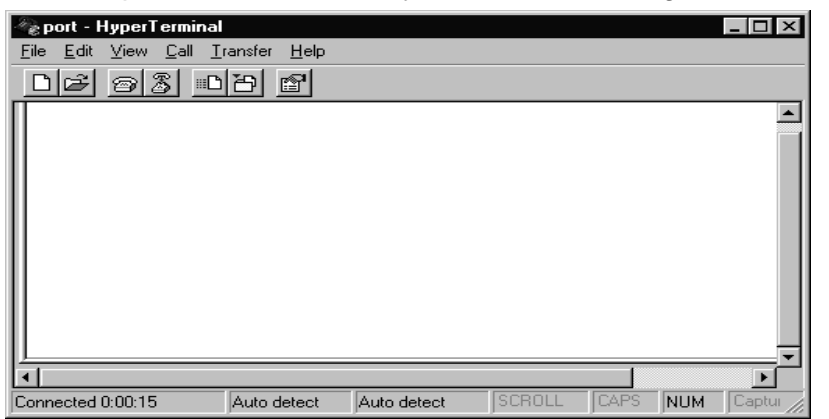

6. User can see the boot up information of CAR-5030.

| P - HyperTermina       Eile     Edit       View     Call       D     D       D     D                                                                                                    | Iransfer Help                                                                                                    |                                                                                                    |                                        |      |     |            |
|----------------------------------------------------------------------------------------------------|----------------------------------------------------------------------------------------------------|----------------------------------------------------------------------------------------------------|----------------------------------------|------|-----|------------|
| AMIBIOS(C)2006 Ame<br>BIOS Date: 04/28/0<br>CPU : Intel(R) Xeo<br>Speed : 2.53 GHz<br>Press DEL to run S<br>Press 'L' key if y<br>Press F11 for BBS<br>Initializing USB C<br>6136MB OK<br>(C) American Megat<br>66-3257-009999-001 | rican Megatrends<br>9 15:06:29 Ver:<br>n(R) CPU<br>Count : 2<br>etup ('TAB' key<br>ou want to boot<br>POPUP ('B' key<br>controllers Do<br>rends, Inc.<br>01111-042809-TVL | s, Inc.<br>08.00.15<br>E5540 @ 2.3<br>on Re 603C ybd<br>from the networ<br>on Remote Keybo<br>pne.<br>LSBURG-1AAAA000 | 53GHz<br>oard)<br>rk<br>oard)<br>-Y2KC |      |     | 603C       |
| Connected 0:00:19                                                                                                    | Auto detect                                                                                                    | 19200 8-N-1                                                                                                    | SCROLL                                 | CAPS | NUM | Capture // |

7. When message "Hit <DEL> if user want to run Setup" appear during POST, after turning on or rebooting the computer, press <Tab> key *immediately* to enter BIOS setup program.

This is the end of this section. If the terminal did not port correctly, please check the previous steps.

# Chapter 3 BIOS Setting

### 3.1 BIOS Setup Information

Power on the system, press the <Del> to run BIOS setup (remote mode is <Tab>). After you press the <Delete> key, the main BIOS setup menu displays. You can access the other setup screens from the main BIOS setup menu, such as the Chipset and Power menus.

The BIOS setup/utility uses a key-based navigation system called hot keys. Most of the BIOS setup utility hot keys can be used at any time during the setup navigation process. These keys include <F1>, <F4> <Enter>, <ESC>, <Arrow> keys, and so on.

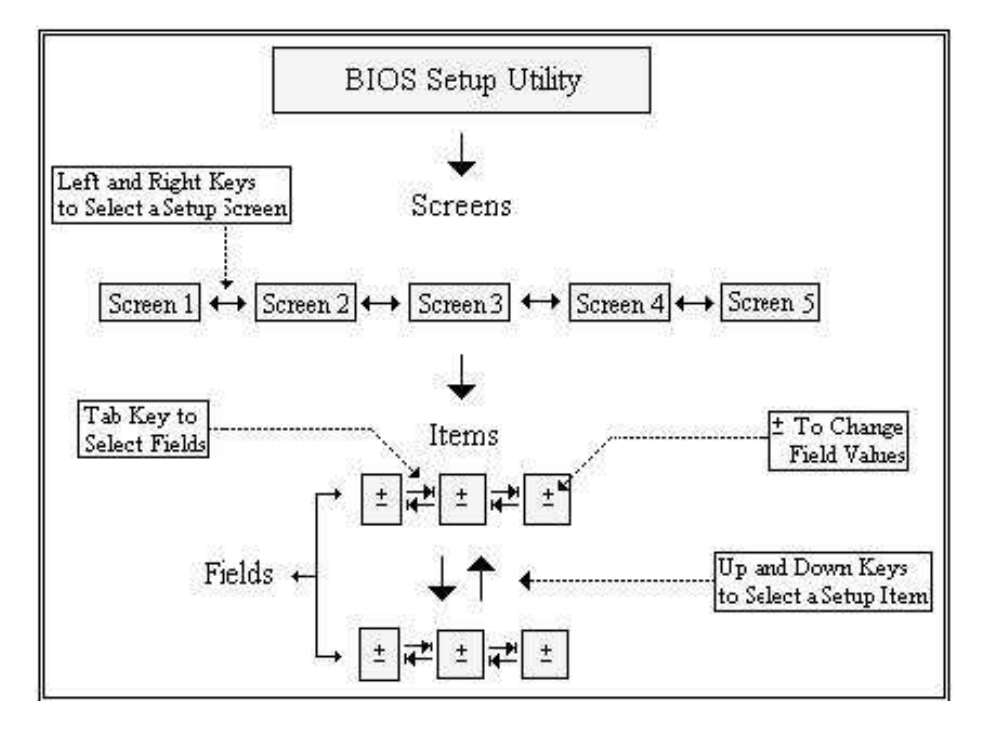

#### **Control Keys**

| Кеу                | Function                                                                                                    |
|--------------------|----------------------------------------------------------------------------------------------------|
| †↓ <b>Up /Down</b> | The <i>Up and Down</i> <arrow> keys allow user to select a setup item or sub-<br/>screen.</arrow>                                                         |
| → ←<br>Left/Right  | The <i>Left and Right</i> <arrow> keys allow user to select a setup screen. For example: Main screen, Advanced screen, Chipset screen, and so on.</arrow> |
| + -<br>Plus/ Minus | The <i>Plus and Minus</i> <arrow> keys allow user to change the field value of a particular setup item. For example: Date and Time.</arrow>               |

| Hot Key | Description                                                                                                    |
|---------|----------------------------------------------------------------------------------------------------|
| Fl      | The <f1> key allows you to display the General Help screen.</f1>                                                                                                    |
|         | Press the $\langle Fl \rangle$ key to open the General Help screen.                                                                                                    |
|         | / General Helo                                                                                                    |
|         |                                                                                                    |
|         | Tuxk : Move                                                                                                    |
|         | Enter : Select                                                                                                    |
|         | +/- : Value                                                                                                    |
|         | IESC : Exit                                                                                                    |
|         | F1 : General Help                                                                                                    |
|         | F2 : Previous Values                                                                                                    |
|         | F3 : Optimized Defaults                                                                                                    |
|         | 114 : Save & Exit Setup                                                                                                    |
|         |                                                                                                    |
|         |                                                                                                    |
|         | i Uk i                                                                                                    |
|         |                                                                                                    |
| F4      | The $\langle F 4 \rangle$ key allows you to save any changes you have made and exit Setup. Press the $\langle F 4 \rangle$                                                                                                    |
|         | key to save your changes. The following screen will appear.                                                                                                    |
|         | /                                                                                                    |
|         |                                                                                                    |
|         | 5 Save configuration and exit?                                                                                                    |
|         |                                                                                                    |
|         |                                                                                                    |
|         | i Yes No i                                                                                                    |
|         | V/                                                                                                    |
|         | Press the <enter> key to save the configuration and exit. You can also use the <arrow> key to</arrow></enter>                                                                                                    |
|         | select <i>Cancel</i> and then press the <enter> key to abort this reneriou and return to the previous</enter>                                                                                                    |
| ESC     | The <esc> key allows you to discard any changes you have made and exit the Setup. Press the</esc>                                                                                                    |
|         | Esc> key to exit the setup without saving your changes. The following screen will appear.                                                                                                    |
|         | / Exit Without Saving TN                                                                                                    |
|         |                                                                                                    |
|         | Quit without saving?                                                                                                    |
|         |                                                                                                    |
|         |                                                                                                    |
|         | Yes No                                                                                                    |
|         |                                                                                                    |
|         | Press the <enter> key to discard changes and exit. You can also use the <arrow> key to select</arrow></enter>                                                                                                    |
|         | Cancel and then press the «Enter» key to abort this function and return to the previous screen.                                                                                                    |
| Enter   | The <enter> key allows you to display or change the setup option listed for a particular setup</enter>                                                                                                    |
|         | The ATTACK STRUCTURE AND A DEPARTMENT OF A DEPARTMENT OF A DEPARTMENT<br>A DEPARTMENT OF A DEPARTMENT OF A DEPARTMENT OF A DEPARTMENT OF A DEPARTMENT OF A DEPARTMENT OF A DEPARTMENT OF A DEPARTMENT OF A DEPARTMENT OF A DEPARTMENT OF A DEPARTMENT OF<br>A DEPARTMENT OF A DEPARTMENT OF A DEPARTMENT OF A DEPARTMENT OF A DEPARTMENT OF A DEPARTMENT OF A DEPARTMENT OF A DEPARTMENT<br>A DEPARTMENT OF A DEPARTMENT OF A DEPARTMENT OF A DEPARTMENT OF A DEPARTMENT OF A DEPARTMENT OF A DEPARTMENT OF A DEPARTMENT OF A DEPARTMENT OF A DEPARTMENT OF A DEPARTMENT OF A DEPARTMENT OF A DEPARTMENT OF A DEPARTMENT OF A DEPARTMENT OF A DEPARTMENT OF A DEPARTMENT OF A DEPARTMENT OF A DEPARTMENT<br>A DEPARTMENT OF A DEPARTMENT OF A DEPARTMENTA DEPARTMENTA DEPARTMENTA DEPARTMENTA DEPARTMENTA DEPARTMENTA DEPARTMENTA DEPARTMENTA DEPARTMENTA DEPARTMENTA DEPARTMENTA DEPARTMENTA DEPARTMENTA DEPARTMENTA DEPARTMENTA DEPARTMENTA DEPARTMEN |

# Main Menu

When user enters the Setup Utility, user see the Main setup screen. User can always return to the Main setup screen by selecting the *Main* tab. There are two Main Setup options. They are described in this section.

| Aptio Setup Utility - Copyright (C) 2012 American Megatrends, Inc.<br>Main Advanced Chipset Server Mgmt Boot Security Save & Exit             |                                                                                                    |                                                                                   |  |
|----------------------------------------------------------------------------------------------------|----------------------------------------------------------------------------------------------------|-----------------------------------------------------------------------------------|--|
| BIOS Information<br>BIOS Vendor<br>Core Version<br>Compliancy<br>Project Version<br>Build Date and Time<br>Memory Information<br>Total Memory | American Megatrends<br>4.6.5.3<br>UEFI 2.3: PI 1.2<br>ØABYV 0.20 x64<br>03/13/2013 15:00:05<br>65536 MB (DDR3) | Choose the system<br>default language                                             |  |
| System Language                                                                                                    | [English]                                                                                                    | ><: Select Screen                                                                 |  |
| System Date<br>System Time                                                                                                    | [Tue 03/26/2013]<br>[21:44:42 <mark>]</mark>                                                                   | Enter: Select Item                                                                |  |
| Access Level                                                                                                    | Administrator                                                                                                  | IF2: Previous Values<br>IF3: Optimized Defaults<br>IF4: Save & Exit<br>IESC: Exit |  |
| Version 2.15.1229. Copyright (C) 2012 American Megatrends, Inc.                                                                               |                                                                                                    |                                                                                   |  |

#### System Date / Time

Use this option to change the system time and date. Highlight System Time or System Date using the <Arrow> keys. Enter new values through the keyboard. Press the <Tab> key or the <Arrow> keys to move between fields. The date must be entered in MM/DD/YY format. The time is entered in HH:MM:SS format.

## Advanced BIOS Setup

1.00

Select the Advanced tab from the setup screen to enter the Advanced BIOS Setup screen. You can select any of the items in the left frame of the screen, such as SuperIO Configuration, to go to the sub menu for that item. You can display an Advanced BIOS Setup option by highlighting it using the <Arrow> keys. All Advanced BIOS Setup options are described in this section. The Advanced BIOS Setup screen is shown below. The sub menus are described on the following pages.

| Aptio Setup Utility - Copyright (C) 2012 American Megatrends, Inc.<br>Main Advanced Chipset Server Mgmt Boot Security Save & Exit                                                                                                    |                                                                                                    |  |
|----------------------------------------------------------------------------------------------------|----------------------------------------------------------------------------------------------------|--|
| PCI Subsystem Settings CSM parameters ACPI Settings Trusted Computing WHEA Configuration CPU Configuration Runtime Error Logging SATA Configuration SAS Configuration Thermal Configuration USB Configuration Info Report Configuration W83627DHG Super ID Configuration W83627DHG HW Monitor Serial Port Console Redirection Network Stack | PCI, PCI-X and PCI<br>Express Settings.<br>><: Select Screen<br>^v: Select Item<br>Enter: Select<br>+/-: Change Opt.<br>F1: General Help<br>F2: Previous Values<br>F3: Optimized Defaults<br>F4: Save & Exit<br>ESC: Exit |  |
| Version 2.15.1229. Copyright (C) 2012 American Megatrends, Inc.                                                                                                    |                                                                                                    |  |

## > IDE Configuration Setup

From the IDE Configuration screen, press <Enter> to access the sub menu. Use the up and down <Arrow> keys to select an item. The settings are described on the following pages.

| Aptio Setup Utility - Copyright (C) 2012 American Megatrends, Inc.<br>Advanced                                                                       |                                                                                                    |                                                                                                    |  |
|----------------------------------------------------------------------------------------------------|----------------------------------------------------------------------------------------------------|----------------------------------------------------------------------------------------------------|--|
| SATA Configuration<br>SATA PortØ<br>SATA Port1<br>SATA Port2<br>SATA Port3<br>SATA Port4<br>SATA Port4                                               | Not Present<br>WDC WD1003FBYX (1000.068<br>Not Present<br>Not Present<br>Not Present<br>Not Present          | ^ (1) IDE Mode. (2) AHCI<br>* Mode. (3) RAID Mode.<br>*<br>*<br>*<br>*                                                                                                    |  |
| SATA Mode<br>Aggressive Link Power<br>Port 0 Hot Plug<br>Port 1 Hot Plug<br>Port 2 Hot Plug<br>Port 3 Hot Plug<br>Port 4 Hot Plug<br>Port 5 Hot Plug | [AHCI Mode]<br>[Enabled]<br>[Disabled]<br>[Disabled]<br>[Disabled]<br>[Disabled]<br>[Disabled]<br>[Disabled] | *<br>* ><: Select Screen<br>+ ^v: Select Item<br>+ Enter: Select<br>+ +/-: Change Opt.<br>+ F1: General Help<br>+ F2: Previous Values<br>+ F3: Optimized Defaults<br>+ F4: Save & Exit<br>v ESC: Exit |  |
| Version 2.15.1229.                                                                                                    | Copyright (C) 2012 Americ                                                                                    | can Megatrends, Inc.                                                                                                    |  |

# SUPER IO CONFIGURATION

You can use this screen to select options for the Super I/O settings. Use the up and down <Arrow> keys to select an item. Use the <Plus> and <Minus> keys to change the value of the selected option. The settings are described on the following pages. The screen is shown below.

| Aptio Setup Utility - Copyright (C) 201<br>Advanced                                                                                   | 2 American Megatrends, Inc.                                                                                                    |
|----------------------------------------------------------------------------------------------------|----------------------------------------------------------------------------------------------------|
| W83627DHG Super IO Configuration<br>W83627DHG Super IO Ch W83627DHG<br>> Serial Port Ø Configuration<br>> Serial Port 1 Configuration | Set Parameters of<br>Serial Port Ø (COMA)                                                                                                    |
|                                                                                                    | ><: Select Screen<br>^v: Select Item<br>Enter: Select<br>+/-: Change Opt.<br>F1: General Help<br>F2: Previous Values<br>F3: Optimized Defaults<br>F4: Save & Exit<br>ESC: Exit |
| Version 2.15.1229. Copyright (C) 2012                                                                                                 | American Megatrends, Inc.                                                                                                    |

## **>** REMOTE ACCESS CONFIGURATION

Remote Access Configuration

You can use this screen to select options for the Remote Access Configuration. Use the up and down <Arrow> keys to select an item. Use the <Plus> and <Minus> keys to change the value of the selected option. The settings are described on the following pages. The screen is shown below

| Aptio Setup Utility - Copyright (C) 2012 Ameri<br>Advanced                                                                                                    | can Megatrends, Inc.                                                                                                  |
|----------------------------------------------------------------------------------------------------|----------------------------------------------------------------------------------------------------|
| COMØ<br>Console Redirection [Enabled]<br>Console Redirection Settings<br>COM1<br>Console Redirection [Disabled]                                                                                                    | Console Redirection<br>Enable or Disable.                                                                             |
| Console Redirection Settings          Serial Port for Out-of-Band Management/         Windows Emergency Management Services (EMS)         Console Redirection         [Disabled]         Console Redirection Settings | ><: Select Screen<br>^v: Select Item<br>Enter: Select                                                                 |
|                                                                                                    | +/-: Change Opt.<br>F1: General Help<br>F2: Previous Values<br>F3: Optimized Defaults<br>F4: Save & Exit<br>ESC: Exit |
| Version 2.15.1229. Copyright (C) 2012 America                                                                                                    | n Megatrends, Inc.                                                                                                    |

#### **Remote Access**

You can disable or enable the BIOS remote access feature here.

#### **Serial Port Number**

Select the serial port you want to use for console redirection. You can set the value for this option to either COM1.

### USB Configuration

You can use this screen to select options for the USB Configuration. Use the up and down<Arrow> keys to select an item. Use the <Plus> and <Minus> keys to change the value of the selected option. The settings are described on the following pages. The screen is shown below.

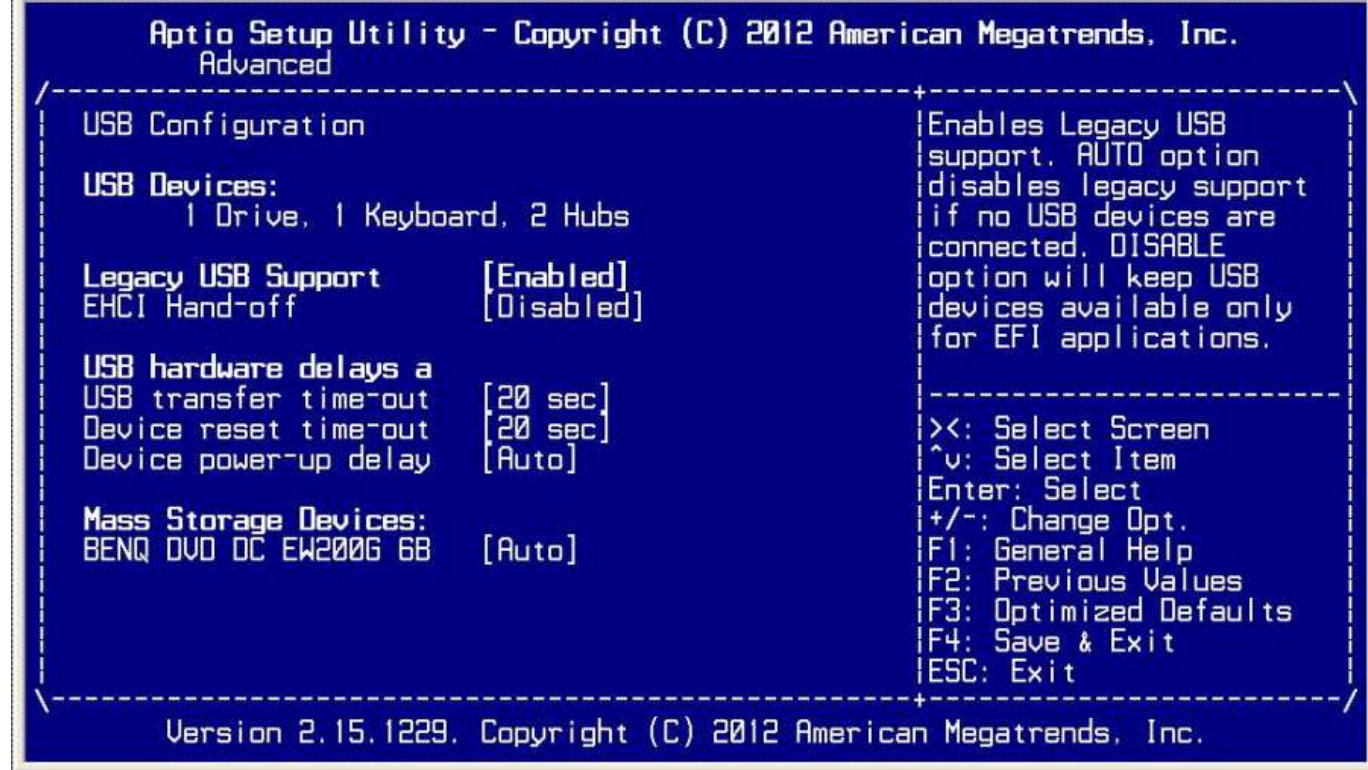

#### Legacy USB Support

Legacy USB Support refers to the USB mouse and USB keyboard support. Normally if this option is not enabled, any attached USB mouse or USB keyboard will not become available until a USB compatible operating system is fully booted with all USB drivers loaded. When this option is enabled, any attached USB mouse or USB keyboard can control the system even when there is no USB drivers loaded on the system. Set this value to enable or disable the Legacy USB Support. The Optimal and Fail-Safe default setting is *Disabled*.

# CPU Configuration

You can use this screen to select options for the CPU Configuration. Use the up and down<Arrow> keys to select an item. Use the <Plus> and <Minus> keys to change the value of the selected option.

| Aptio Setup Utility - Copyright (C) 2012 American Megatrends, Inc.<br>Advanced                                                                                                    |                                                                               |                                                                                                    |  |
|----------------------------------------------------------------------------------------------------|-------------------------------------------------------------------------------|----------------------------------------------------------------------------------------------------|--|
| CPU Configuration                                                                                                    |                                                                               | Socket specific CPU                                                                                                    |  |
| > Socket Ø CPU Information > Socket 1 CPU Information                                                                                                    |                                                                               |                                                                                                    |  |
| CPU Speed 1800<br>64-bit Supp                                                                                                    | l MHz<br>lorted                                                               |                                                                                                    |  |
| Hyper-threading [Ena<br>Active Processor Core All<br>Limit CPUID Maximum Dis<br>Execute Disable Bit Dis<br>Hardware Prefetcher Ena<br>Adjacent Cache Line P Ena<br>DCU Streamer Prefetch Ena<br>DCU IP Prefetcher Ena<br>Intel Virtualization Dis<br>> CPU Power Management Configu | bled]<br>]<br>abled]<br>bled]<br>bled]<br>bled]<br>abled]<br>abled]<br>abled] | <pre>&gt;&lt;: Select Screen<br/>^v: Select Item<br/>Enter: Select<br/>+/-: Change Opt.<br/>F1: General Help<br/>F2: Previous Values<br/>F3: Optimized Defaults<br/>F4: Save &amp; Exit<br/>ESC: Exit</pre> |  |
| Version 2.15.1229. Copy                                                                                                    | oright (C) 2012 American                                                      | Megatrends, Inc.                                                                                                    |  |

Note: The CPU Configuration setup screen varies depending on the installed processor.

# Boot Settings

Select the Boot tab from the setup screen to enter the Boot BIOS Setup screen.

| Aptio Setup Utilit<br>Main Advanced Chips                                                                                                    | <b>y - Copyright (C) 2012 Am</b><br>et Server Mgmt Boot Se                                                                           | erican Megatrends, Inc.<br>curity Save & Exit                                                                                                    |
|----------------------------------------------------------------------------------------------------|----------------------------------------------------------------------------------------------------|----------------------------------------------------------------------------------------------------|
| Boot Configuration<br>Setup Prompt Timeout<br>Bootup NumLock State                                                                                                  | 1<br>[0n]                                                                                                    | Number of seconds to<br>Number of seconds to<br>A wait for setup<br>A lactivation key.<br>A lactivation key.                                                                                          |
| Quiet Boot                                                                                                    | [Disabled]                                                                                                    | * indefinite waiting.                                                                                                    |
| Set Boot Priority<br>1st Boot<br>2nd Boot<br>3rd Boot<br>4th Boot<br>5th Boot<br>6th Boot<br>7th Boot<br>8th Boot<br>> CSM16 Parameters<br>> Hard Disk Drive BBS Pr | USB Floppy]<br>USB CD/DVD:BENQ DVD<br>USB KEY]<br>USB Hard Disk]<br>CD/DVD]<br>CF HDD]<br>Hard Disk: WDC WD10<br>Network:IBA GE Slot | *<br>* ><: Select Screen<br>* 'v: Select Item<br>* Enter: Select<br>* +/-: Change Opt.<br>* F1: General Help<br>* F2: Previous Values<br>* F3: Optimized Defaults<br>+ F4: Save & Exit<br>v ESC: Exit |
| Version 2.15.1229                                                                                                    | . Copyright (C) 2012 Amer                                                                                                    | ican Megatrends, Inc.                                                                                                    |

# BOOT DEVICE PRIORITY

Use this screen to specify the order in which the system checks for the device to boot from. To access this screen, select Boot Device Priority on the Boot Setup screen and press<Enter>. The following screen displays:

| nprid strop o                    | Aptio Setup Utility - Copyright (C) 2011 American Megatrends. Inc.<br>Boot |                                                                                                    |  |
|----------------------------------|----------------------------------------------------------------------------|----------------------------------------------------------------------------------------------------|--|
| Boot Option #1<br>Boot Option #2 | [A-DATA USB Flash D]<br>[PØ: FUJITSU MHV204]                               | Sets the system boot<br>order                                                                                                    |  |
|                                  |                                                                            | <pre>&gt;&lt;: Select Screen ^v: Select Item Enter: Select +/-: Change Opt. F1: General Help F2: Previous Values F3: Optimized Defaults F4: Save &amp; Exit ESC: Exit</pre> |  |

## ➢ Exit Menu

Select the Exit tab from the setup screen to enter the Exit BIOS Setup screen. You can display an Exit BIOS Setup option by highlighting it using the <Arrow> keys. All Exit BIOS Setup options are described in this section. The Exit BIOS Setup screen is shown below.

| Aptio Setup Utility - Copyright (C) 2012 Ameri<br>Main Advanced Chipset Server Mgmt Boot Secur           | can Megatrends, Inc.<br>ity Save & Exit                                               |
|----------------------------------------------------------------------------------------------------|---------------------------------------------------------------------------------------|
| Save Changes and Exit<br>Discard Changes and Exit<br>Save Changes and Reset<br>Discard Changes and Reset | Exit system setup after saving the changes.                                           |
| Save Options<br>Save Changes<br>Discard Changes                                                          |                                                                                       |
| Restore Defaults<br>Save as User Defaults<br>Restore User Defaults                                       | <br>><: Select Screen<br>^v: Select Item<br>Foter: Select                             |
| Boot Override<br>BENQ DVD DC EW200G 6843<br>P1: WDC WD1003FBYX-01Y780<br>IBA GE Slot 0C00 v1322          | +/-: Change Opt.<br>F1: General Help<br>F2: Previous Values<br>F3: Optimized Defaults |
| Launch EFI Shell from filesystem device                                                                  | ESC: Exit                                                                             |
| Version 2.15.1229. Copyright (C) 2012 America                                                            | n Megatrends, Inc.                                                                    |

# Saving Changes and Exit

When you have completed the system configuration changes, select this option to leave

Setup and reboot the computer so the new system configuration parameters can take effect. Select Exit Saving Changes from the Exit menu and press <Enter>.

# Discard Changes and Exit

Select this option to quit Setup without making any permanent changes to the system configuration. Select Exit Discarding Changes from the Exit menu and press <Enter>.

# Saving Changes and Exit

Reset the system after saving the changes.

# Discard Changes and Reset

Reset system setup without saving any changes.

# > Save Changes

Save changes done so far to any of the setup options.

## Discard Changes

Discard Changes done so far to any of the setup options.

## Restore Defaults

Restore/Load Default values for all the setup options.

## Save as User Defaults

Save the changes done so far as User Defaults.

# Restore User Defaults

Restore the User Defaults to all the setup options.